# USING KEYCITE ON WESTLAW

JUNE 2009

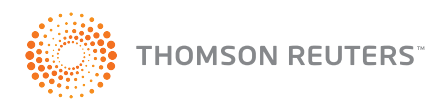

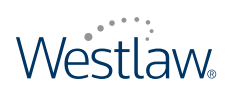

# USING KEYCITE ON WESTLAW

# West Customer Service

## Westlaw Technical and Search Assistance (available 24 hours a day)

If you have general or technical questions about Westlaw, call West Customer Technical Support at 1-800-WESTLAW (1-800-937-8529) or send an e-mail message to west.support@thomson.com.

If you have search questions about Westlaw, call the West Reference Attorneys at **1-800-REF-ATTY** (1-800-733-2889) or send an e-mail message to **west.referenceattorneys@thomson.com**.

Technical and search assistance is also available online at help.west.thomson.com.

Law students with general, technical, or search questions about Westlaw can call **1-800-850-WEST** (1-800-850-9378).

#### Accessibility Support

For information on West's accessibility policy, go to west.thomson.com/accessibility.

#### Billing and Account Assistance

For billing and account assistance, call 1-800-328-4880.

Billing and account assistance is also available online at west.thomson.com/support.

## Westlaw Training

For information about Web-based training, telephone training, or in-person training, visit west.thomson.com/westlaw/training.

## **Reference Materials**

For free reference materials, visit **west.thomson.com/westlaw/guides**. Westlaw and other West products also contain valuable online Help.

## **About This Guide**

In this guide, the graphics and step-by-step instructions are based on accessing Westlaw via the Internet. Because of the evolving nature of Internet technology, there may be recent changes to the Westlaw interface and functionality that are not reflected in this documentation.

Information in this guide is current through May 27, 2009.

Author: Roberta Roban, J.D.

ALR, Am Jur, Federal Practice and Procedure, KeyCite, National Reporter System, United States Code Annotated, USCA, West Key Number System, Westlaw, and West's are registered trademarks of West Publishing Corporation. © 2009 Thomson Reuters. All rights reserved. West

610 Opperman Drive Eagan, MN 55123-1396

Printed in the United States of America

# Contents

| 1 WELCOME TO KEYCITE<br>When Should I Use KeyCite                                                       | <b>1</b><br>1      |
|----------------------------------------------------------------------------------------------------|--------------------|
| Why Should I Use KeyCite                                                                                | I<br>2             |
| 2 ACCESSING KEYCITE                                                                                     | 3                  |
| <b>3 VIEWING KEYCITE INFORMATION</b><br>Selecting a Page View<br>Browsing Documents in KeyCite Results. | <b>6</b><br>6<br>7 |
| 4 KEYCITE INFORMATION FOR CASES                                                                         | 8                  |
| KeyCite Status Flags for Cases                                                                          | 8                  |
| History of the Case                                                                                     | 9                  |
| Restricting Citing References to the Case                                                               | . 12               |
| KeyCite Citing References for This Headnote                                                             | . 20               |
| 5 KEYCITE INFORMATION FOR STATUTES                                                                      | . 22               |
| KeyCite Status Flags for Statutes                                                                       | . 22               |
| History of the Statute                                                                                  | . 23               |
| Citing References to the Statute                                                                        | . 25               |
| Restricting Citing References to the Statute                                                            | . 26               |
| 6 KEYCITE ALERT                                                                                         | . 33               |
| Creating a KeyCite Alert Entry                                                                          | . 33               |
| Restricting Citing References for Your KeyCite Alert Entry                                              | . 34<br>26         |
|                                                                                                    | . 50               |
| 7 TABLE OF AUTHORITIES                                                                                  | . 37               |
| Accessing the Table of Authorities Information                                                          | . 3/<br>22         |
|                                                                                                    | 0                  |

# 1 Welcome to KeyCite

KeyCite is the powerful citation research service available exclusively on Westlaw. Use KeyCite at every step of your research to help you find, understand, and update the law.

# When Should I Use KeyCite?

# WHEN BEGINNING YOUR RESEARCH

When you begin your research, use KeyCite to check the status of your case, statute, administrative decision, or regulation. You'll see at a glance whether it's good law on which to base your legal argument.

# WHEN EXPANDING YOUR RESEARCH

Expand your research by using KeyCite to find citing references to your case, statute, administrative decision, or regulation. The KeyCite Citing References for This Headnote feature lets you quickly find sources such as cases and analytical materials that cite your case for a specific point of law.

# WHEN UPDATING YOUR RESEARCH

At the end of your research, use KeyCite to update your work. Then use KeyCite Alert to automatically monitor the status of your cases, statutes, administrative decisions, and regulations and notify you when their KeyCite information changes.

# Why Should I Use KeyCite?

# **BECAUSE THE LAW CHANGES**

KeyCite tells you whether the law you are relying on in your legal argument has changed. Case history includes direct history, which traces your case through the appeals process and includes both prior and subsequent history, as well as negative citing references. Statute history lists cases affecting the validity of a statute and legislation that has affected or may affect the statute.

# BECAUSE THE LAW'S PRECEDENTIAL VALUE CHANGES

KeyCite tells you how the law you are relying on has been interpreted. Even though your case may be good law, its holding may be affected by subsequent interpretation by the same court or different courts, which can affect its precedential value. Similarly, the validity of your statute may be affected by cases that interpret it or by subsequent legislation.

# BECAUSE YOU NEED TO MAKE SURE YOUR RESEARCH IS THOROUGH

KeyCite is the most thorough citation research service available. As described in detail on the next page, KeyCite covers federal and state cases and statutes; federal regulations and administrative decisions; regulations and administrative decisions from selected states; patents; and analytical materials, including hundreds of law reviews. This comprehensive coverage ensures that your research is thorough and complete.

# KeyCite Is Comprehensive, Current, Accurate, and Easy to Use

# COMPREHENSIVE

KeyCite information is available for federal and state cases, including every case in West's National Reporter System as well as more than 1 million unpublished cases; federal statutes and regulations; statutes from all 50 states; regulations and administrative decisions from selected states; patents issued by the U.S. Patent and Trademark Office;\* *American Law Reports* (ALR) annotations; articles from hundreds of law reviews; and administrative decisions of selected federal agencies, including the following:

- Board of Contract Appeals
- Bureau of Immigration Appeals
- Comptroller General
- Environmental Protection Agency
- Federal Communications Commission

KeyCite provides information such as

- direct appellate history of cases and administrative decisions
- negative citing references for cases and administrative decisions
- citations to cases, administrative materials, secondary sources, and briefs and other court documents on Westlaw that have cited a case, statute, administrative decision, or regulation
- complete integration with the West Key Number System so you can track legal issues discussed in a case
- citations to session laws or rules amending or repealing a statute or regulation
- citations to proposed legislation affecting federal or state statutes

In addition, KeyCite provides citing references from numerous texts and treatises, including *American Jurisprudence 2d* (Am Jur 2d), *Couch on Insurance*, Mertens' *Law of Federal Income Taxation*, *Norton Bankruptcy Law and Practice 3d*, publications of The Rutter Group, Witkin's California treatises, and Wright and Miller's *Federal Practice and Procedure*.

# CURRENT

Direct history of a case is added to KeyCite within one to four hours of receipt of the opinion at West. Citing cases are added to KeyCite as soon as they are added to Westlaw. History of a statute is added to KeyCite as soon as the source documents are added to Westlaw.

## ACCURATE

All information added to KeyCite undergoes West's rigorous editorial analysis.

## EASY TO USE

The ability to display the direct history of a case in graphical view and unique graphical elements, such as status flags, depth of treatment stars, and quotation marks, enable you to quickly identify and evaluate information in KeyCite.

2 Welcome to KeyCite

- Internal Revenue Service
- Merit Systems Protection Board
- National Labor Relations Board
- Patent and Trademark Office

<sup>\*</sup> For information about KeyCite for patents, see the *Intellectual Property Research Guide*, available at west.thomson.com/westlaw/guides.

# 2 Accessing KeyCite

There are several ways to access information in KeyCite.

- From the Tabbed Westlaw Page—At the tabbed Westlaw page (Figure 2-1), type a citation in the *KeyCite this citation* text box and click **Go**.
- From Any Page—At the top of any page, click KeyCite to display the KeyCite page (Figure 2-2). Then type a citation in the *KeyCite this citation* text box and click **Go**.
- From a Displayed Document—While viewing a document in split-page view, click History (or Full History) or Citing References on the Links tab in the left frame (Figure 2-3); in full-page view, click Links for ... in the upper-right corner of the page, then click History (or Full History) or Citing References (Figure 2-4).
- Using a KeyCite Status Flag—A KeyCite status flag indicates that information for a document is available in KeyCite. Click the flag to display the KeyCite information. (For more information about KeyCite status flags, see pages 8 and 22.)

| Westlaw                                                                     | FIND&PRINT                                                      | KEYCITE                                                                    | DIRECTORY                                                             | KEY NUMBERS                                                                                             | COURT DOCS                                                                         | FORMFINDER                                                                     | SITE MAP                                                                           | Dua (                                                                                  | HE                                                                            | LP SIGN OF                                                | F         |
|-----------------------------------------------------------------------------|-----------------------------------------------------------------|----------------------------------------------------------------------------|-----------------------------------------------------------------------|----------------------------------------------------------------------------------------------------|------------------------------------------------------------------------------------|--------------------------------------------------------------------------------|------------------------------------------------------------------------------------|----------------------------------------------------------------------------------------|-------------------------------------------------------------------------------|-----------------------------------------------------------|-----------|
| Westlaw 🗵 News                                                              |                                                                 |                                                                            |                                                                       |                                                                                                    |                                                                                    |                                                                                |                                                                                    | Preferences                                                                            | Alert Center                                                                  | Research Tr<br>Add a Ta                                   | aıl<br>ab |
| AmJur Proof of Facts: what you need to prove your case, and how to find it. | Welcor<br>Standar<br><u>New Wes</u><br>of litigati              | me to W<br>d Edition<br>stlaw Peop<br>on, anti-m                           | <b>/estlaw</b><br>bleMap: Qu<br>honey laur                            | uickly determi<br>Idering, fraud                                                                        | ne relevant ii<br>detection, d                                                     | nformation a<br>lue diligence,                                                 | bout people a<br>and locating                                                      | and their con<br>1 a person.                                                           | nections fo                                                                   | r purposes                                                | ^         |
| Find this document by citation:                                             | Court tra<br>pharmaco<br>ordered 1                              | anscripts<br>eutical tes<br>to produce                                     | with aud<br>sting: <u>2009</u><br>e complete                          | io and video<br>9 WL 1102096<br>9 copies of ha                                                          | : Watch expe<br>). Watch Tex<br>rd drives to (                                     | ert testimony<br>as Sup Ct. c<br>comply with                                   | / about FDA  <br>iral argument<br>request for d                                    | protocols and<br>s about whet<br>leleted e-mai                                         | l procedure<br>:her party c<br>: <u>2009 WL</u>                               | s for<br>can be<br><u>973016</u> .                        |           |
| KeyCite this citation:                                                      | Check o<br>Court gra<br>dissected<br>teacher l<br>corporati     | ut these i<br>ants partia<br>d tissue: <u>2</u><br>because o<br>e espionad | new trial<br>al dismissa<br>2009 WL 1<br>of criminal<br>ge, theft o   | <b>court docum</b><br>I where plaint<br><u>106266</u> . Ct. a<br>history: <u>2009</u><br>of trade secre | ents: Chrysl<br>iff received b<br>innuls Board<br>WL 1106550<br>ts: <u>2009 WL</u> | er files Chap<br>oone allograf<br>of Education<br>J. Starwood 9<br>1025597. Mi | ter 11 Bankru<br>t implant fron<br>decision not<br>sues Hilton ar<br>crosoft respo | uptcy Petitior<br>n improperly o<br>to hire petiti<br>nd 2 former S<br>onsible for \$3 | n: <u>2009 WL</u><br>obtained an<br>ioner as a s<br>itarwood ex<br>88M in dam | <u>1169381</u> .<br>d<br>ubstitute<br>ecs for<br>ages for |           |
| Search for a database:                                                      | infringing<br>artists: <u>2</u><br><u>WL 9083</u><br>filed agai | Uniloc pa<br>2009 WL 9<br>70. Androi<br>nst Wrigle                         | itent: <u>200</u><br><u>94830</u> . Fu<br>id seeks in<br>ay for false | <u>9 WL 960940</u> ,<br>nd Manager N<br>junction agai<br>claims abour                                   | Class Actior<br>Aerkin charge<br>nst Google fo<br>gum: <u>2009</u>                 | n claims E-Ha<br>ad with civil f<br>or trade name<br>WL 1181244                | armony syste<br>Traud after in<br>a violation: <u>2</u><br>-·                      | m "matched"<br>vesting billion<br>009 WL 1227                                          | customers<br>is with Mad<br><u>718</u> . Class                                | with scam<br>off: <u>2009</u><br>action                   |           |
| Recent Databases 💌<br>Favorite Databases 💌                                  | Financia<br>ANWCCR<br>927243                                    | Il Crisis R<br><u>3</u> . Plaintif                                         | esources<br>f sues Co                                                 | : What Will th<br>untrywide for                                                                         | e SEC Do Dif<br>failing to exp                                                     | fferently In t<br>blain adjustal                                               | he Aftermath<br>ole interest ra                                                    | of the Mado<br>ate on home                                                             | ff Scandal?<br>Ioan: <u>2009</u>                                              | 2 <u>3 No. 8</u><br>WL                                    |           |
| <u>View Westlaw Directory</u><br><u>Find a Database Wizard</u>              | Westlaw<br>6976533<br>PAT-HIS                                   | Patents<br>and click<br>TORY and                                           | : Patent F<br>Patent Fa<br>Markman                                    | amily Trees s<br>amily Tree in<br>Orders <u>MARKI</u>                                                   | how complex<br>the left fran<br>MAN-ORDERS                                         | relationship:<br>ne. Also cheo                                                 | s between pa<br>ck out search                                                      | atents. For ex<br>able US Pate                                                         | kample, go<br>Int File Hist                                                   | to <u>US PAT</u><br>ories <u>US-</u>                      | ~         |

Figure 2-1. Tabbed Westlaw page

# KeyCite Page

In addition to retrieving a KeyCite result at the KeyCite page, you can also click

- the Scope icon to view coverage information for KeyCite.
- **Publications List** to view a list of publications and publication abbreviations that can be used in KeyCite.
- KeyCite Tips to access the online Help Center for detailed information about using KeyCite.
- KeyCite Alert to access KeyCite Alert—the service that helps you stay up-to-date on changes in KeyCite information for a document. (For more information about KeyCite Alert, see page 33.)

| Westlaw                                     | FIND&PRINT KEYCITE DIRECTORY KEYNUMBERS COURTDOCS FORMFINDER SITE MAP HELP EdiaN.OFF<br>Preferences Alert Center Research Trail                                                                                                    |
|---------------------------------------------|----------------------------------------------------------------------------------------------------|
| Westlaw 🕴 News                              | Add a Tab                                                                                                    |
| KeyCite 🕕                                   | KeyCite is the citation research service developed by West.                                                                                                    |
| KeyCite this citation:<br>125 S.Ct. 2854 Go | KeyCite for cases/patents/administrative decisions covers all cases/patents on Westlaw, including unpublished<br>opinions and selected administrative decisions.                                                                                                    |
| Overview                                    | KeyCite for statutes/regulations covers United States Code Annotated (USCA), Code of Federal Regulations (CFR), selected state regulations and statutes from all 50 states.                                                                                                    |
| Publications List<br>KeyCite Tips           | KeyCite Alert monitors the status of your case or statute and automatically sends you updates at the frequency you specify when KeyCite information changes.                                                                                                    |
| KeyCite Alert (i)                           | KeyCite provides the following information:                                                                                                    |
|                                             | <ul> <li>Direct appellate history of a case, patent, selected administrative decisions and the ALR</li> <li>Negative citing references of a case and selected administrative decisions</li> <li>Citing references to cases, patents, selected administrative decisions, selected attorney general opinions, law reviews, statutes, the Code of Federal Regulations (CFR), selected state regulations and the ALR</li> <li>Complete integration with the West Key Number System so you can track legal issues discussed in a case</li> <li>Identification of repealed or superseded state or federal statutes and the CFR</li> <li>Recent session laws and rules that amend or repeal statutes and the CFR</li> <li>Citing references to cases declaring state or federal statutes and the CFR</li> <li>Citing references to uncodified States Code Annotated (USCA) and statutes from all 50 states</li> <li>Citing references to uncodified session laws relating to state or federal statutes and the CFR</li> </ul> |
|                                             | status nags want you chachistory is available for your case and should be investigated.                                                                                                    |

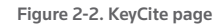

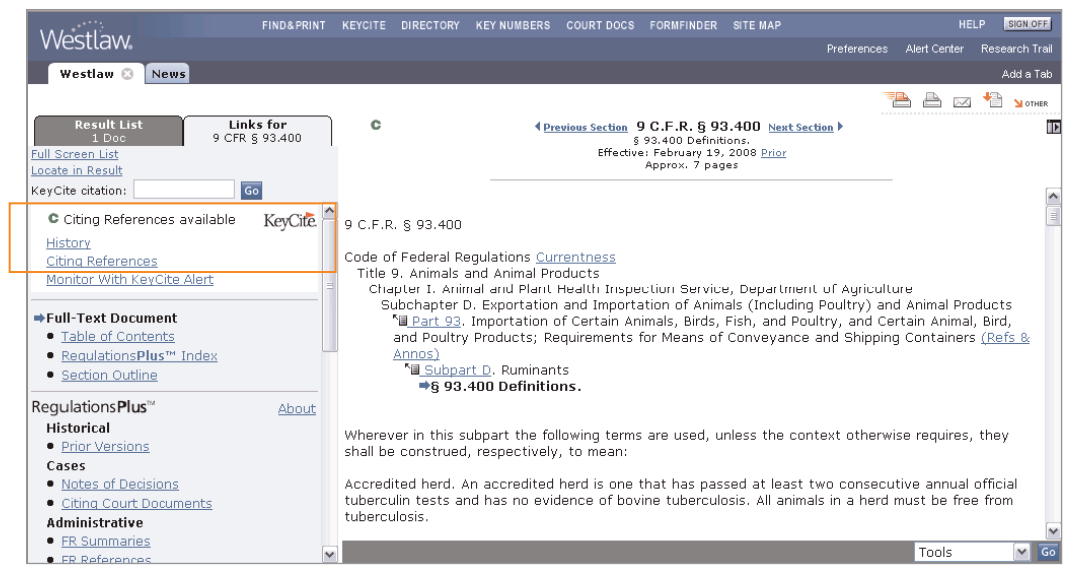

Figure 2-3. Displayed document in split-page view

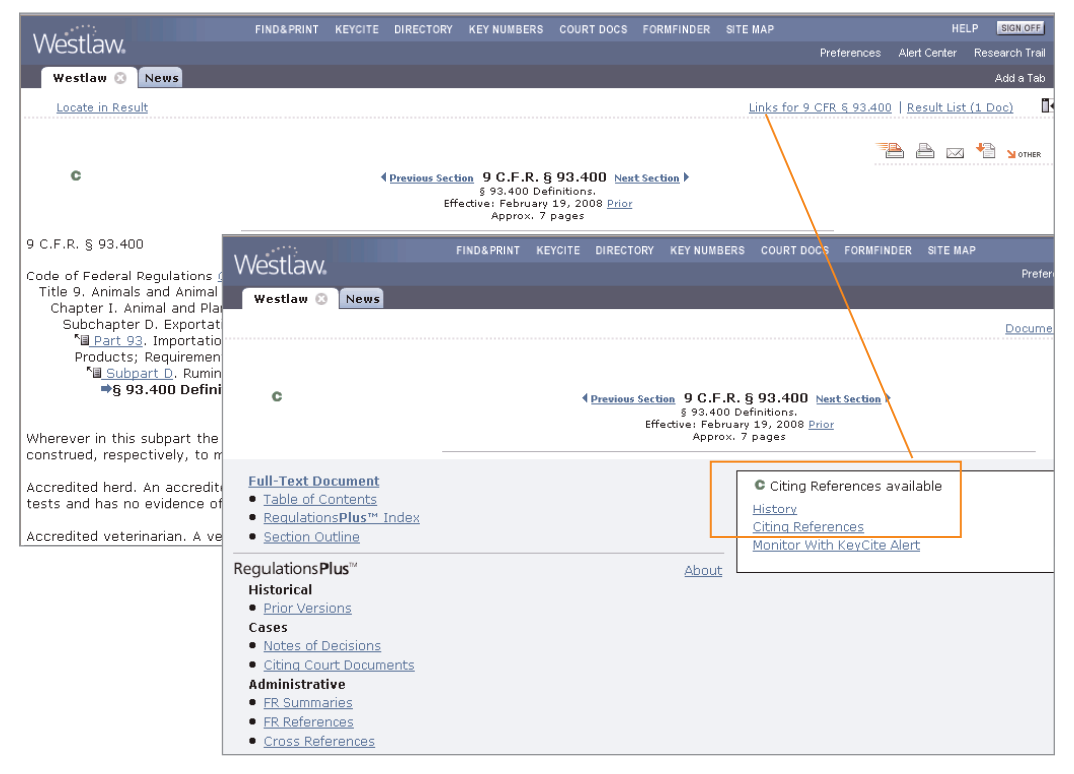

Figure 2-4. Displayed document in full-page view

# Viewing KeyCite Information 3

When you first access KeyCite, the history of the case, administrative decision, regulation, or statute is displayed. (If you access KeyCite by clicking the green C or the Citing References link, a list of citing references is displayed.)

# **Selecting a Page View**

You can view KeyCite information in split-page or full-page view. Split-page view presents KeyCite information for a document in the right frame. Full-page view presents KeyCite information across the full width of the page, enhancing its online readability.

For example, in Figure 3-1 the history of an administrative decision is displayed in split-page view.

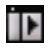

To view the KeyCite history across the full width of the page (Figure 3-2), click the Full-Page View icon in the upper-right corner of the right frame.

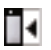

To return to split-page view, click the **Split-Page View** icon in the upper-right corner of the page.

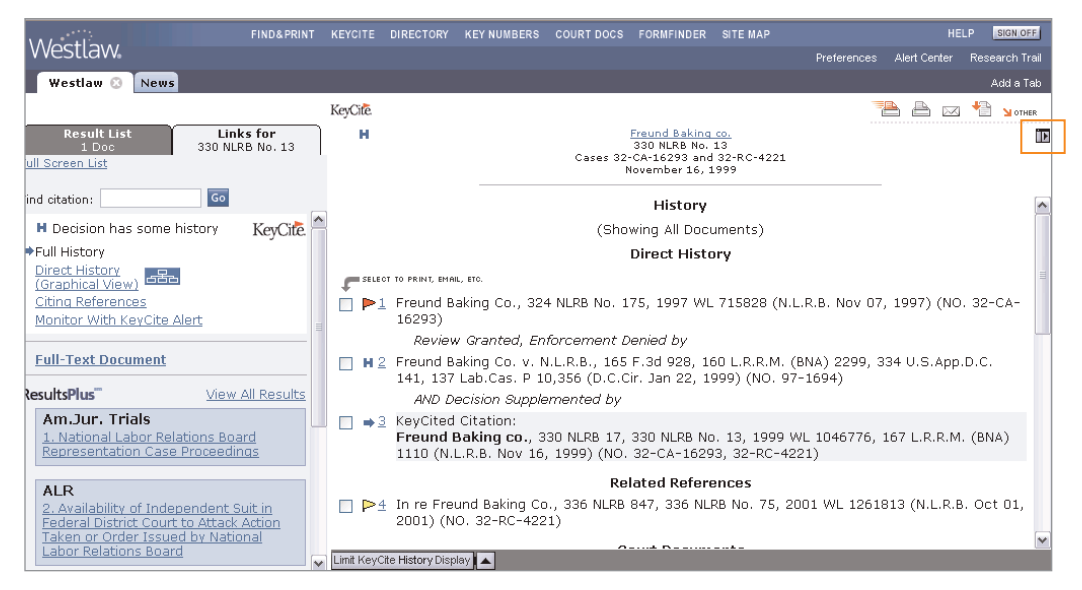

Figure 3-1. KeyCite information in split-page view

# **Browsing Documents in KeyCite Results**

While viewing a KeyCite result, you can browse the full text of a referenced document by clicking the number preceding the document. For example, if you are viewing the KeyCite result shown in Figure 3-2, click the number 1 to browse the full text of *Freund Baking Co.*, 324 N.L.R.B. No. 175 (Nov. 7, 1997).

| Westlaw                                                        | FIND&PRINT               | KEYCITE DIREC  | TORY KEY NUMBER   | S COURT DOCS                                               | FORMFINDER                                         | SITE MAP         | Preferences     | HE<br>Alert Center | ELP SIGN.OFF<br>Research Trail |
|----------------------------------------------------------------|--------------------------|----------------|-------------------|------------------------------------------------------------|----------------------------------------------------|------------------|-----------------|--------------------|--------------------------------|
| Westlaw 📀 News                                                 |                          |                |                   |                                                            |                                                    |                  |                 |                    | Add a Tab                      |
|                                                                |                          |                |                   |                                                            | Document Te                                        | xt   Links for : | 330 NLRB No. 13 | Result Lis         | t (1 Doc)                      |
|                                                                |                          |                |                   |                                                            |                                                    |                  |                 |                    |                                |
| KeyCite.                                                       |                          |                |                   |                                                            |                                                    |                  |                 | <u>a</u> a c       | 🛛 🏪 🎽 other                    |
| Graphical History                                              |                          |                | Cases             | Freund Bakir<br>330 NLRB N<br>32-CA-16293 a<br>November 16 | n <u>g co.</u><br>o. 13<br>nd 32-RC-4221<br>, 1999 |                  |                 |                    |                                |
|                                                                |                          |                | Histo             | ry                                                         |                                                    |                  |                 |                    | ^                              |
|                                                                |                          |                | (Showing All D    | ocuments)                                                  |                                                    |                  |                 |                    |                                |
|                                                                |                          |                | Direct Hi         | story                                                      |                                                    |                  |                 |                    |                                |
| SELECT TO PRINT, EMAIL, ETC.                                   |                          |                |                   |                                                            |                                                    |                  |                 |                    |                                |
| Freund Baking Co.                                              | , 324 NLRB No. 17        | 75, 1997 WL 7: | .5828 (N.L.R.B. N | ov 07, 1997)                                               | (NO. 32-CA-                                        | 16293)           |                 |                    |                                |
| Review Granted                                                 | l, Enforcement De        | enied by       |                   |                                                            |                                                    |                  |                 |                    |                                |
| ■ H 2 Freund Baking Co.<br>1999) (NO. 97-169                   | v. N.L.R.B., 165<br>94)  | F.3d 928, 160  | L.R.R.M. (BNA) 22 | 99, 334 U.S                                                | App.D.C. 141                                       | , 137 Lab.Ca     | as. P 10,356 (  | D.C.Cir. Jar       | n 22,                          |
| AND Decision Su                                                | ipplemented by           |                |                   |                                                            |                                                    |                  |                 |                    |                                |
| ➡ 3 KeyCited Citation:<br>Freund Baking co<br>16293, 32-RC-422 | 9., 330 NLRB 17, 3<br>1) | 330 NLRB No. 1 | 3, 1999 WL 1046   | 776, 167 L.R.                                              | R.M. (BNA) 1                                       | 110 (N.L.R.B     | . Nov 16, 199   | 9) (NO. 32         | -CA-                           |
|                                                                |                          |                | Related Ref       | erences                                                    |                                                    |                  |                 |                    |                                |
| 📄 Þ 🛓 In re Freund Bakin                                       | g Co., 336 NLRB 8        | 347, 336 NLRB  | No. 75, 2001 WL   | 1261813 (N.L                                               | R.B. Oct 01,                                       | 2001) (NO.       | 32-RC-4221)     |                    | ~                              |

Figure 3-2. KeyCite information in full-page view

# 4 KeyCite Information for Cases

# **KeyCite Status Flags for Cases**

A KeyCite status flag (a red or yellow flag, a blue H, or a green C) indicates that information for a case is available in KeyCite.

Figure 4-1 shows a case law document on Westlaw. A KeyCite status flag is displayed in the document header in the right frame and in the white box on the Links tab in the left frame. A KeyCite status flag is also displayed next to the case citation on the Result List tab and in the result list.

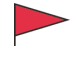

A red flag warns that the case is no longer good law for at least one of the points of law it contains.

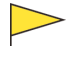

A yellow flag warns that the case has some negative history but has not been reversed or overruled.

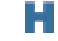

С

A blue H indicates that the case has some history.

A green C indicates that the case has citing references but no direct history or negative citing references.

| VA/octlow                                                                                                    | PRINT KEYCI                                                                                                    | E DIRECTORY                                                                 | KEY NUMBERS                                                       | COURT DOCS                                                           | FORMFINDER                                                                      | SITE MAP                                                                  |                                                                 | HE                                        | ELP SIGN OFF                                 |
|----------------------------------------------------------------------------------------------------|----------------------------------------------------------------------------------------------------|-----------------------------------------------------------------------------|-------------------------------------------------------------------|----------------------------------------------------------------------|---------------------------------------------------------------------------------|---------------------------------------------------------------------------|-----------------------------------------------------------------|-------------------------------------------|----------------------------------------------|
| VVESILAVV                                                                                                    |                                                                                                    |                                                                             |                                                                   |                                                                      |                                                                                 |                                                                           | Preferences                                                     | Alert Center                              | Research Trail                               |
| Westlaw 🙁 News                                                                                                    |                                                                                                    |                                                                             |                                                                   |                                                                      |                                                                                 |                                                                           |                                                                 |                                           | Add a Tab                                    |
|                                                                                                    | _                                                                                                    | _                                                                           |                                                                   |                                                                      |                                                                                 |                                                                           | 12 🖷                                                            | <b>B</b>                                  | Mother                                       |
| Result List Links for<br>1 Doc 125 S.Ct. 285<br>Full Screen List<br>Locate in Result                                                                                                    | 4 P                                                                                                    | >                                                                           |                                                                   | Va<br>545 L<br>June 27                                               | I <b>N Orden v.</b><br>I.S. 677, 125 S<br>U.S.,2005.<br>, 2005 (Approv          | <b>Perry</b><br>S.Ct. 2854<br>(. 39 pages)                                |                                                                 |                                           | Ī                                            |
| Find citation: Go                                                                                                    | 00000                                                                                                    |                                                                             |                                                                   |                                                                      |                                                                                 |                                                                           |                                                                 |                                           | ^                                            |
| Some negative history but not Keyl<br>Averruled<br>Full History<br>Graphical View<br>Citing References<br>Monitor With KeyCite Alert<br>Full-Text Document<br>Case Outline<br>Petitions, Briefs & Filings | Site a set of the set of the set | est Reporter<br>J.S. 677, 12:<br>al D.A.R. 76<br>and Other I<br>PERRY, in h | : Image (PDF)<br>5 S.Ct. 2854,<br>95, 18 Fla. L.<br>Related Docum | 102 L.Ed.2d (<br>Weekly Fed.<br>Supreme C<br>Thomas<br>acity as Gove | COT, 73 USL<br>S 494<br>Court of the<br>VAN ORDEN<br>V.<br>rrnor of Texa<br>al. | W 4090, 05<br>Dral Argume<br>United Stat<br>, Petitioner,<br>as and Chair | Cal. Daily Op.<br><u>nt Transcripts</u><br>es<br>man, State Pri | Serv. 5052<br>with Strear<br>eservation I | , OS Daily<br><u>ming Media</u><br>Board, et |
| ResultsPlus View All Res                                                                                                    | ults                                                                                                    |                                                                             |                                                                   | Arg<br>Dec                                                           | No. 03-150<br>ued March 2<br>ided June 27                                       | 10.<br>, 2005.<br>', 2005.                                                |                                                                 |                                           |                                              |
| Li First Amendment Challenges to<br>Display of Religious Symbols on Public<br>Property                                                                                                    | Back<br>deck                                                                                                    | ground: Te<br>ration that r                                                 | xas resident b<br>display of mon                                  | rought § 198<br>ument inscrik                                        | 3 action aga<br>and with the                                                    | ainst state a<br>Ten Comma                                                | and state offici<br>andments on o                               | ials, seeking<br>rounds of T              | evas v                                       |

Figure 4-1. Case with a KeyCite status flag

# **History of the Case**

Case history is divided into the following categories:

- **Direct History** traces your case through the appellate process and includes both prior and subsequent history.
- Negative Citing References lists cases outside the direct appellate line that may have a negative impact on the precedential value of your case.
- **Related References** lists cases that involve the same parties and facts as your case, whether or not the legal issues are the same.

Case history also includes links to related court documents, such as briefs, petitions, motions, and transcripts of oral arguments.

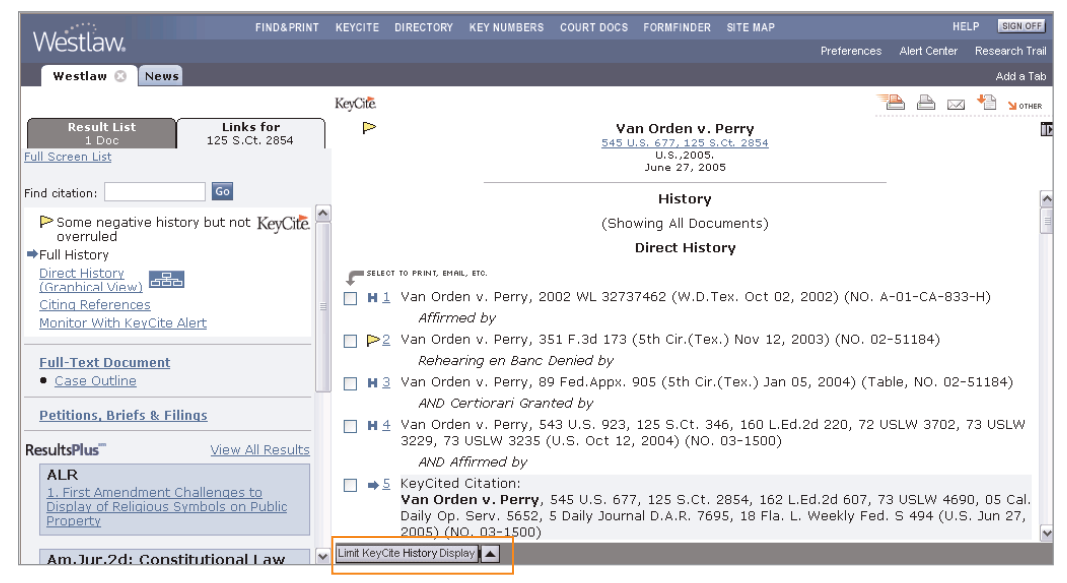

Figure 4-2. History of the case in text view

# DISPLAYING DIRECT HISTORY IN GRAPHICAL VIEW

While viewing a case or its KeyCite result in text view (Figure 4-2), you can click **Direct History (Graphical View)** on the Links tab to display the direct history of the case in an easy-to-read graphical view (Figure 4-3). The case you are checking in KeyCite is clearly marked, and arrows clarify the route of the case through the courts. Both prior and subsequent history of the case is displayed, with each court decision referenced in a box at the appropriate trial or appellate level.

- Decisions on the merits are referenced in the larger *case* boxes.
- Court orders or rulings on petitions and motions, such as the granting of certiorari or the denial of a rehearing, are referenced in the smaller *procedural* boxes. To enlarge a procedural box so that the case title and citation are displayed, move your pointer over the box.

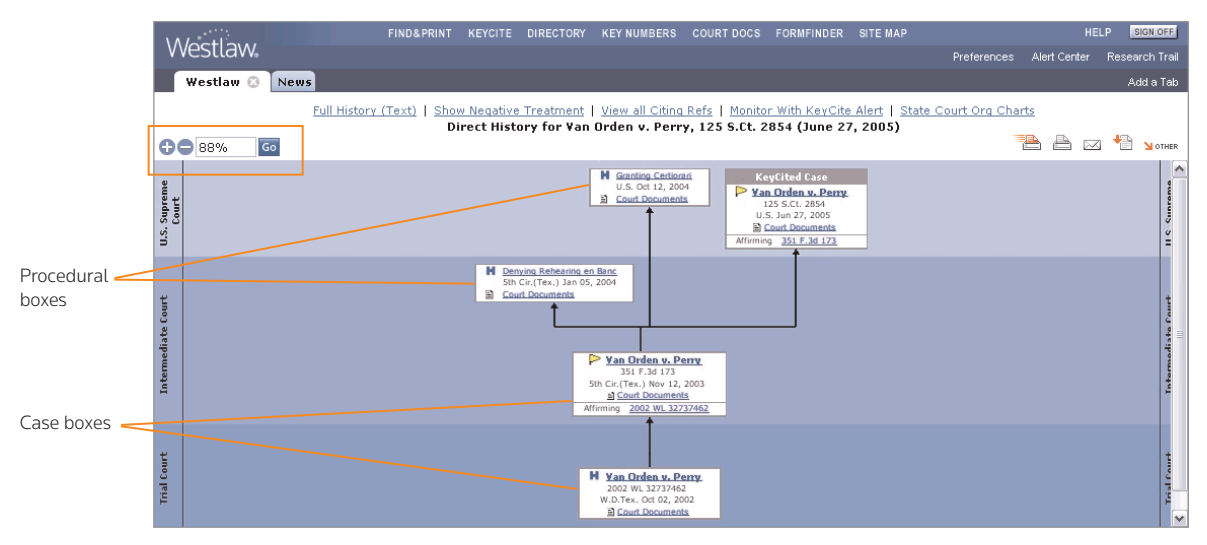

Figure 4-3. Direct history in graphical view

#### Viewing documents referenced in the graphical display

The case and procedural boxes provide links to the full text of the decisions, orders, and rulings on Westlaw, as well as to related court documents, such as briefs, petitions, and motions. Simply click the appropriate links to access these documents. For example, if you were viewing the direct history of the case illustrated in Figure 4-3, you could click

- Granting Certiorari in the procedural box at the U.S. Supreme Court level to view the full text of the decision granting certiorari
- **Court Documents** in the case box at the U.S. Supreme Court level to display links to briefs, motions, and other court documents related to the Supreme Court case
- Van Orden v. Perry in the case box at the trial court level to display the full text of that case

#### Changing the size of the graphical display

When you first access the graphical view, the complete direct history is displayed. Depending on the complexity of the direct history, the display may be reduced in size to give you an overview of the complete direct history. You can enlarge the display by clicking the plus (+) symbol or choosing a percentage from the drop-down list in the upper-left corner (shown outlined in Figure 4-3). If the size of the display has been reduced to less than 90 percent, you can enlarge one box at a time by moving your pointer over each box.

#### Returning to the full history result

After checking the direct history in graphical view, click **Full History (Text)** at the top of the page to return to the case's full history.

## VIEWING NEGATIVE HISTORY ONLY

If you want to view only the negative history of a case, which includes both negative direct history and negative citing references, do one of the following:

- When you are viewing the full KeyCite history result (Figure 4-2), click Limit KeyCite History Display at the bottom of the page and choose Show Negative Treatment Only from the menu that is displayed.
- When you are viewing the direct history in graphical view (Figure 4-3), click **Show Negative Treatment** at the top of the page.

To return to the full KeyCite history result, click **Cancel Limits** at the bottom of the page.

# EXCLUDING COURT DOCUMENTS FROM THE HISTORY RESULT

If you want to exclude court documents from the KeyCite history result, click Limit KeyCite History Display at the bottom of the page and choose Exclude Court Documents from the menu that is displayed.

# **Citing References to the Case**

To view a list of cases, administrative materials, secondary sources, and briefs and other court documents that cite your case, click **Citing References** on the Links tab in split-page view or **KeyCite Citing References** at the bottom of the KeyCite history result in full-page view. If you are viewing the direct history of a case in graphical view, click **View All Citing Refs** at the top of the page.

The first portion of the KeyCite citing references result (Figure 4-4) lists all negative citing cases, followed by a list of other cases, administrative decisions, secondary sources, and briefs and other court documents citing your case. Citing cases are categorized by the depth of treatment they give your case.

|                                                                                     | FIND&PRINT                                | KEYCITE    | DIRECTORY                                                        | KEY NUMBERS                                        | COURT DOCS                           | FORMFINDER                                                           | SITE MAP                             |                                     | н                             | ELP SIG            | GN OFF   |
|-------------------------------------------------------------------------------------|-------------------------------------------|------------|------------------------------------------------------------------|----------------------------------------------------|--------------------------------------|----------------------------------------------------------------------|--------------------------------------|-------------------------------------|-------------------------------|--------------------|----------|
| Westlaw                                                                             |                                           |            |                                                                  |                                                    |                                      |                                                                      |                                      | Preferences                         | Alert Center                  | Researc            | ch Trail |
| Westlaw 📀 News                                                                      |                                           |            |                                                                  |                                                    |                                      |                                                                      |                                      |                                     |                               | Adq                | d a Tab  |
|                                                                                     |                                           | KevCife    |                                                                  |                                                    |                                      |                                                                      |                                      | -                                   |                               | a + 🗎 、            | OTHER    |
| Result List<br>1 Doc 12<br>Full Screen List                                         | Links for<br>5 S.Ct. 2854                 | Þ          |                                                                  |                                                    | <b>Va</b><br>545 U                   | n Orden v. 1<br>. <u>s. 677, 125 s</u><br>U.S.,2005,<br>June 27, 200 | Perry<br>.ct. 2854                   |                                     |                               |                    |          |
| Find citation:                                                                      | 50                                        |            |                                                                  |                                                    | Ci                                   | ting Refere                                                          | nces                                 |                                     |                               |                    | ^        |
| Some negative history but<br>overruled                                              | t not KeyCite. 🔷                          | -          |                                                                  |                                                    | (Shov                                | ving 800 doc                                                         | uments)                              |                                     |                               |                    | =        |
| <u>Full History</u><br>Direct History<br>(Graphical View) 조율                        |                                           |            |                                                                  |                                                    | Nega                                 | tive Cases                                                           | (U.S.A.)                             |                                     |                               |                    |          |
| Citing References Monitor With KeyCite Alert  Full-Text Document                    |                                           |            | <i>clined to E</i><br>Buono v.<br>Daily Jou<br><b>2 (S.Ct.</b> ) | <b>Extend by</b><br>Kempthorne,<br>Irnal D.A.R. 13 | 502 F.3d 10<br>8,890, 13890          | 69, 1082+, (<br>+ (9th Cir.(C                                        | )7 Cal. Dai<br>al.) Sep O            | ily Op. Serv. 10<br>6, 2007) (NO. ( | ,789, 10789<br>)5-55852) 7    | 9+, 2007<br>★ ★ HM | 7<br>N:  |
| <u>Case Outline</u> <u>Petitions, Briefs &amp; Filings</u>                          |                                           | <b>C</b> 2 | Access F<br>10,167, 1<br>(NO. 05-                                | und v. U.S. D<br>10167+, 2007<br>15585) ୭ ★        | ept. of Agric<br>Daily Journa        | ulture, 499 F<br>  D.A.R. 13,0<br>  <b>: 2,4,6 (S.C</b>              | 3d 1036<br>64, 13064<br>X <b>t.)</b> | , 1042+, 07 Cal<br>I+ (9th Cir.(Nev | . Daily Op. :<br>.) Aug 27, : | Serv.<br>2007)     |          |
| ResultsPlus Vi<br>ALR<br>1. First Amendment Challen<br>Display of Religious Symbols | iew All Results<br>ages to<br>s on Public | Dis        | tinguished<br>In re Nav<br>U.S.App.                              | <i>d by</i><br>/y Chaplaincy<br>D.C. 29, 29+       | , 534 F.3d 75<br>(D.C.Cir. Aug       | 56, 763+, 10<br>9 01, 2008) (                                        | 3 Fair Emp<br>NO. 07-53              | bl.Prac.Cas. (BN<br>359) ★ ★        | IA) 1811, 18                  | 311+, 38           | 83       |
| Property                                                                            |                                           |            | 20667) 🔊                                                         | • ★ ★ ★ ★                                          | y, rex., 461<br>[ <b>HN: 2,3,6 (</b> | F.30 504, 50<br>( <b>S.Ct.)</b>                                      | 19+ (Sth C                           | ur.(Tex.) Aug 1                     | 5, 2006) (N                   | 0.04-              | ~        |
| Am. Jur. 2d: Constitutio                                                            | nal Law 🛛 🚩                               | Limit KeyC | ite Display                                                      |                                                    |                                      | . ,                                                                  |                                      |                                     |                               |                    |          |

Figure 4-4. Citing references to the case in split-page view

#### **KEYCITE DEPTH OF TREATMENT STARS**

KeyCite depth of treatment stars indicate the extent to which a citing case, administrative decision, or brief discusses the cited case.

## ★★★★ Examined

The citing case, administrative decision, or brief contains an extended discussion of the cited case, usually more than a printed page of text.

#### ★★★ Discussed

The citing case, administrative decision, or brief contains a substantial discussion of the cited case, usually more than a paragraph but less than a printed page.

#### ★★ Cited

The citing case, administrative decision, or brief contains some discussion of the cited case, usually less than a paragraph.

#### ★ Mentioned

The citing case, administrative decision, or brief contains a brief reference to the cited case, usually in a string citation.

## **KEYCITE QUOTATION MARKS**

Quotation marks (**99**) indicate that the citing case, administrative decision, or brief directly quotes the cited case.

# **Restricting Citing References to the Case**

To restrict the list of citing references, complete these steps:

- 1. While viewing the KeyCite citing references result, click Limit KeyCite Display at the bottom of the page. The KeyCite Limits page is displayed.
- 2. Click the links in the left frame to restrict the list of citing references by document type, headnote, Locate term, jurisdiction, date, or depth of treatment category.
- 3. Click Apply to display the list of citing references with the restrictions you specify.

To modify your restrictions, click **Edit Limits** at the bottom of the KeyCite citing references result (see Figure 4-8 on page 16).

To cancel your restrictions and display all citing references, click **Cancel Limits** at the bottom of the KeyCite citing references result.

## LIMIT BY DOCUMENT TYPE

From the KeyCite Limits page, you can

- restrict citing references to cases from a jurisdiction's highest court, other courts, or both
- include or exclude citations to ALR annotations, law review articles, Andrews litigation reporters, and other secondary sources
- include or exclude citations to administrative decisions and the Federal Register
- include or exclude citations to court documents, such as appellate briefs, trial filings, and jury instructions
- restrict citing references to documents from a specific publication

Click **Document Type** in the left frame of the KeyCite Limits page. A list of document types is displayed in the right frame (Figure 4-5). Clear the check boxes next to the document types that you do not want included in your list of citing references. To restrict the citing references to a specific publication, type the publication abbreviation in the *Publication* text box. When you finish selecting your restrictions, click **Apply** in the left frame.

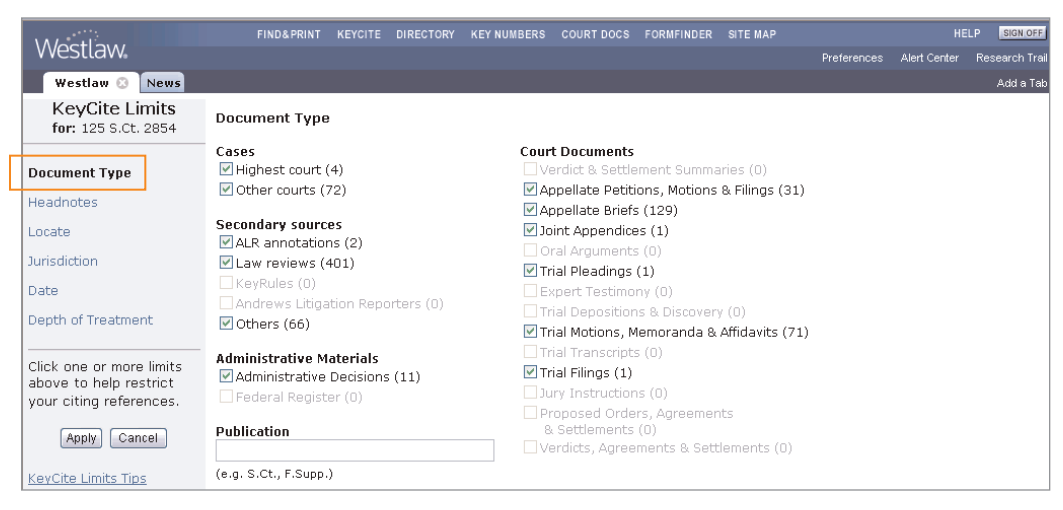

Figure 4-5. KeyCite Limits–Document Type page

#### LIMIT BY HEADNOTE

Every legal issue in a case published by West is identified and summarized in a headnote. Each headnote is classified under one or more topics and key numbers in the West Key Number System. Each topic and key number represents a particular point of law.

To restrict the list of citing references to those discussing points of law dealt with in specific headnotes from the cited case, click **Headnotes** in the left frame of the KeyCite Limits page. A list of topics and key numbers under which the headnotes from the cited case are classified is displayed in the right frame, followed by the full text of the headnotes (Figure 4-6). Select one or more check boxes preceding the topics and key numbers, then click **Apply**.

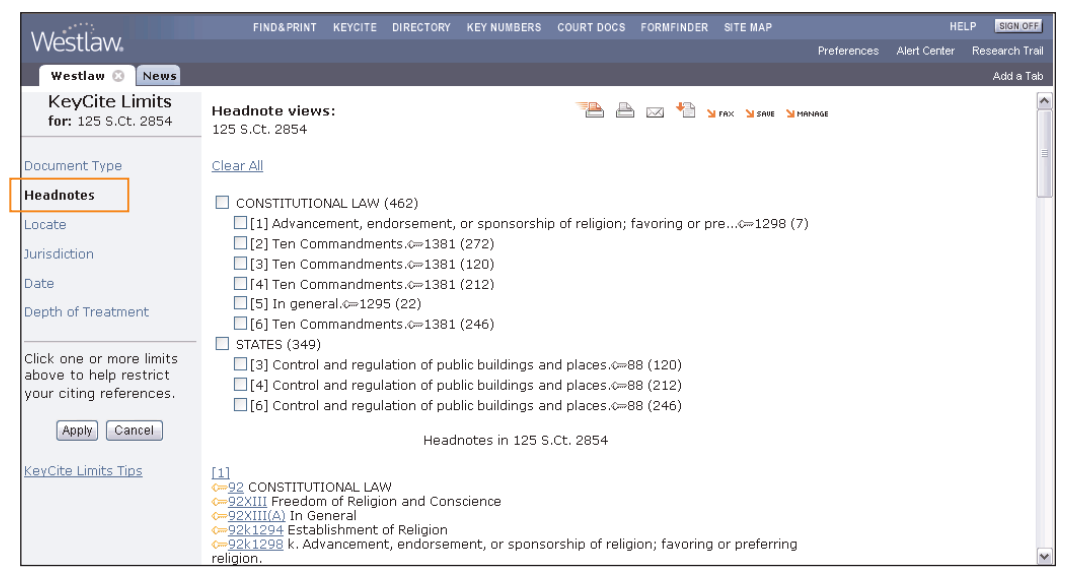

Figure 4-6. KeyCite Limits-Headnotes page

## LIMIT BY LOCATE

KeyCite Locate enables you to search the text of citing references and restrict your KeyCite result to those documents that contain specific terms.

To access KeyCite Locate, click Locate in the left frame of the KeyCite Limits page (Figure 4-7).

After accessing KeyCite Locate, follow these steps:

- 1. Type your Locate terms in the *Locate* text box as you would a Terms and Connectors query.
- 2. If you want the Locate terms to appear in the same paragraph as the cited reference, select the check box below the *Locate* text box.
- 3. Click **Apply** to search the text of citing references.

Your list of citing references is restricted to documents that contain your Locate terms (Figure 4-8). To view the full text of a document, click the number preceding its citation. Your Locate terms are highlighted in the text of the citing document.

|                                                    | FIND&PRINT KEYCITE                                                    | DIRECTORY KEYN                                            | UMBERS COURT DO                               | S FORMFINDER                   | SITE MAP       |             |              | LP SIGN OFF    |
|----------------------------------------------------|-----------------------------------------------------------------------|-----------------------------------------------------------|-----------------------------------------------|--------------------------------|----------------|-------------|--------------|----------------|
| vvestlaw                                           |                                                                       |                                                           |                                               |                                |                | Preferences | Alert Center | Research Trail |
| Westlaw 📀 News                                     |                                                                       |                                                           |                                               |                                |                |             |              | Add a Tab      |
| KeyCite Limits<br>for: 125 S.Ct. 2854              | Locate<br>The Locate feature allows y<br>administrative decisions, ar | you to refine you                                         | ur KeyCite result b                           | searching the                  | text of cases, |             |              |                |
| Document Type                                      | display.                                                              | ia analysical ma                                          |                                               |                                |                |             |              |                |
| Headnotes                                          | Terms and Connectors                                                  |                                                           |                                               |                                |                | 1           |              |                |
| Locate                                             | Locate: establishment /                                               | 3 dause                                                   |                                               |                                |                |             |              |                |
| Jurisdiction                                       |                                                                       |                                                           |                                               |                                |                |             |              |                |
| Date                                               |                                                                       |                                                           |                                               |                                |                |             |              |                |
| Depth of Treatment                                 | Ucok for tern<br>(When choo<br>connector (%                           | is in the same p<br>sing this selection<br>6) may be used | aragraph as the d<br>on, neither an amp<br>.) | ed reference<br>ersand (&) nor | a but not      |             |              |                |
| Click one or more limits<br>above to help restrict | Note: KeyCite Locate wo                                               | rks for KeyCite                                           | results of less thar                          | 2000 documer                   | nts.           |             |              |                |
| your citing references.                            | Add Connectors or Expan                                               | ders <u>Help</u>                                          |                                               |                                | V              |             |              |                |
| Apply Cancel                                       |                                                                       |                                                           |                                               |                                |                |             |              |                |
| KeyCite Limits Tips                                |                                                                       |                                                           |                                               |                                |                |             |              |                |

Figure 4-7. KeyCite Limits–Locate page

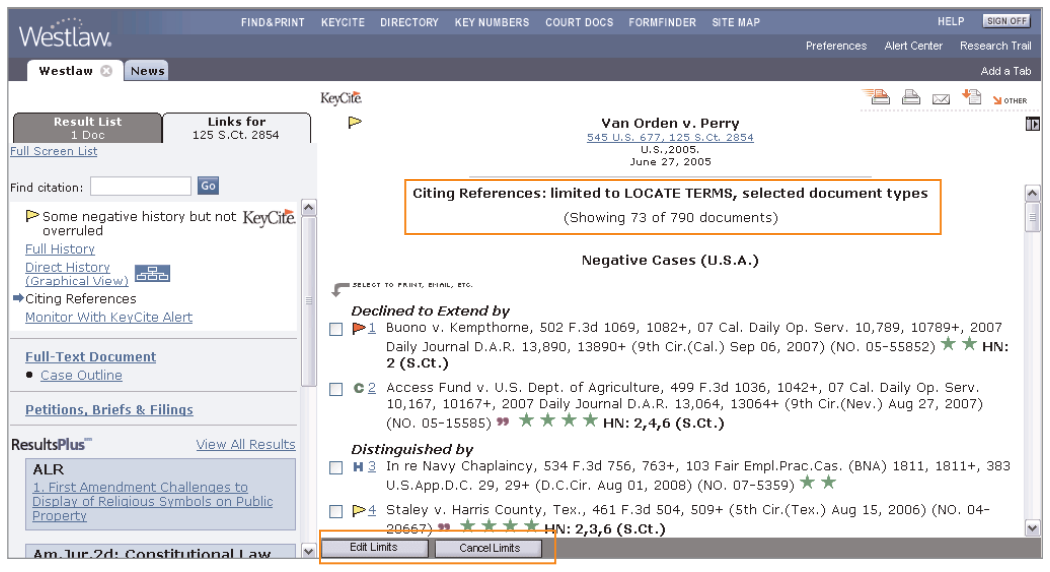

Figure 4-8. List of citing references restricted to documents containing Locate terms

**Note** KeyCite Locate is available only for KeyCite results containing fewer than 2,000 citing references. If the number of citing references in a KeyCite result exceeds 2,000, select other restrictions in addition to Locate to reduce the number of citing references in the result.

## LIMIT BY JURISDICTION

To limit citing cases by jurisdiction, follow these steps:

- 1. Click **Jurisdiction** in the left frame of the KeyCite Limits page. A list of jurisdictions that have issued cases citing your case is displayed in the right frame (Figure 4-9). Citation counts, enclosed in parentheses following a jurisdiction, show the number of cases from that jurisdiction that cite your case.
- 2. Select the check boxes for the jurisdictions relevant to you.
- 3. Click **Apply** in the left frame.

|                                                                                                    | FIND&PRINT KEYCITE DIRECTORY                                                                   | KEY NUMBERS COURT DOCS | FORMFINDER | SITE MAP |             | HE           | LP SIGN OFF    |
|----------------------------------------------------------------------------------------------------|------------------------------------------------------------------------------------------------|------------------------|------------|----------|-------------|--------------|----------------|
| Westlaw                                                                                             |                                                                                                |                        |            |          | Preferences | Alert Center | Research Trail |
| Westlaw 📀 News                                                                                      |                                                                                                |                        |            |          |             |              | Add a Tab      |
| KeyCite Limits<br>for: 125 S.Ct. 2854                                                               | <u>Clear All</u><br>Federal Cases                                                              | State Cases            |            |          |             |              | ^              |
| Document Type                                                                                       | U.S. Supreme Court (2)                                                                         | California (4)         |            |          |             |              |                |
| Headnotes                                                                                           | Second Circuit Ct. App. (4)                                                                    |                        |            |          |             |              |                |
| Locate                                                                                              | New York (2)                                                                                   |                        |            |          |             |              |                |
| Jurisdiction                                                                                        | Third Circuit Ct. App. (0)                                                                     |                        |            |          |             |              |                |
| Date                                                                                                | Pennsylvania (1)                                                                               |                        |            |          |             |              |                |
| Depth of Treatment<br>Click one or more limits<br>above to help restrict<br>your citing references. | Fourth Circuit Ct. App. (1) South Carolina (5) Virginia (1) West Virginia (1)                  |                        |            |          |             |              |                |
| Apply Cancel                                                                                        | <ul> <li>Fifth Circuit Ct. App. (3)</li> <li>Louisiana (2)</li> <li>Mississippi (1)</li> </ul> |                        |            |          |             |              |                |
| KevCite Limits Tips                                                                                 | Texas (4)                                                                                      |                        |            |          |             |              |                |
|                                                                                                    | Sixth Circuit Ct. App. (1)<br>Kentucky (3)<br>Michigan (1)                                     |                        |            |          |             |              | ~              |

Figure 4-9. KeyCite Limits-Jurisdiction page

#### LIMIT BY DATE

You can restrict citing references to documents issued during a specific time period or before or after a given date or to documents added to Westlaw during a specific time period or after a given date.

Click **Date** in the left frame of the KeyCite Limits page. A number of drop-down lists and text boxes are displayed in the right frame (Figure 4-10).

- To restrict the citing references by the decision date or publication date, select **Date of Document** in the right frame; then choose a restriction from the drop-down list, or enter your date restriction in the *After* and *Before* text boxes by typing the dates or selecting them from the calendar. To display the calendar, click the **Calendar** icon.
- To restrict the citing references by the date they were added to Westlaw, select **Date added after**; then choose a restriction from the drop-down list, or enter your date restriction in the *Specific* text box by typing the date or selecting it from the calendar.

When you finish making your selections, click **Apply** in the left frame.

| Mastlaw                                            | FIND&PRINT KEYCITE  | DIRECTORY  | KEY NUMBERS                  | COURT DOCS | FORMFINDER                                | SITE MAP                                       |             | HE           | LP SIGN OFF    |
|----------------------------------------------------|---------------------|------------|------------------------------|------------|-------------------------------------------|------------------------------------------------|-------------|--------------|----------------|
| vvestlavv.                                         |                     |            |                              |            |                                           |                                                | Preferences | Alert Center | Research Trail |
| Westlaw 🕄 News                                     |                     |            |                              |            |                                           |                                                |             |              | Add a Tab      |
| KeyCite Limits<br>for: 125 S.Ct. 2854              | Oate of Document    |            |                              |            |                                           |                                                |             |              |                |
|                                                    | Unrestricted 💌      |            |                              |            |                                           |                                                |             |              |                |
| Document Type                                      | 0.0                 |            |                              |            |                                           |                                                |             |              |                |
| Headnotes                                          | UR                  | -          |                              |            |                                           |                                                |             |              |                |
| Locate                                             | After: mm/dd/yyyy   |            |                              |            |                                           |                                                |             |              |                |
| Jurisdiction                                       | Before: mm/dd/yyyy  |            |                              |            |                                           |                                                |             |              |                |
| Date                                               | O Date added after  |            |                              |            |                                           |                                                |             |              |                |
| Depth of Treatment                                 |                     |            |                              |            | Tip: Select                               | a date from the                                |             |              |                |
|                                                    | Unrestricted 💌      |            |                              |            | arop-aown<br>citing refere                | nst to restrict the                            | 3           |              |                |
| Click one or more limits<br>above to help restrict | OR                  | -          |                              |            | they were a<br>Westlaw, 1<br>for undation | added to<br>'his limit is useful<br>2 previous |             |              |                |
| your citing references.                            | Specific: mm/dd/www | (must he   | ofter 7/1/100                | 7)         | research.                                 | g previous                                     |             |              |                |
| Apply Cancel                                       | opeane. miniad/ffff | I (mascibe | arcer <i>; ; ] ] ] ] 5</i> 9 | · /        |                                           |                                                |             |              |                |
| KeyCite Limits Tips                                |                     |            |                              |            |                                           |                                                |             |              |                |

Figure 4-10. KeyCite Limits-Date page

## LIMIT BY DEPTH OF TREATMENT

You can restrict citing cases to one or more depth of treatment categories. Click **Depth of Treatment** in the left frame of the KeyCite Limits page. The depth of treatment categories are displayed in the right frame (Figure 4-11). Clear the check boxes next to the depth of treatment categories that you do not want included in your list of citing references, then click **Apply**.

|                                                                               | 5000 4 0000   | 1/5/0/75  |                 |                                  | 00007 0000                     |                               | 0.75 0.00       |             |              |                |
|-------------------------------------------------------------------------------|---------------|-----------|-----------------|----------------------------------|--------------------------------|-------------------------------|-----------------|-------------|--------------|----------------|
| Westlaw                                                                       | FIND&PRINT    | KEYCITE   | DIRECTORY       | KEY NUMBERS                      | COURT DOCS                     | FORMFINDER                    | SITE MAP        | Ductoverses | Alast Caster | Deesewah Twell |
|                                                                               |               |           |                 |                                  |                                |                               |                 | Freierences | Alert Center | Research frail |
| Westlaw 📀 News                                                                |               |           |                 |                                  |                                |                               |                 |             |              | Add a Tab      |
| KeyCite Limits<br>for: 125 S.Ct. 2854                                         | <b>≥</b> ★★★★ | Examined  | The ci<br>case, | ting case cont<br>usually more t | ains an exten<br>han a printed | ded discussic<br>page of text | on of the cited |             |              |                |
| Document Type                                                                 |               |           | The ci          | ting case cont                   | aine a cubeta                  | otial discussio               | on of the cited |             |              |                |
| Headnotes                                                                     | MAAA          | Discussea | case,<br>page.  | usually more t                   | han a paragra                  | aph but less t                | than a printed  |             |              |                |
| Locate                                                                        | ☑★★           | Cited     | The ci          | ting case cont                   | ains some dis                  | cussion of the                | e cited case,   |             |              |                |
| Jurisdiction                                                                  |               |           | usuall          | y less than a p                  | baragraph.                     |                               |                 |             |              |                |
| Date                                                                          |               | Mentioned | The ci          | ting case cont                   | ains a brief re                | ference to th                 | e cited case,   |             |              |                |
| Depth of Treatment                                                            |               |           | usuall          | y in a string cr                 | tation.                        |                               |                 |             |              |                |
| Click one or more limits<br>above to help restrict<br>your citing references. |               |           |                 |                                  |                                |                               |                 |             |              |                |
| Apply Cancel KeyCite Limits Tips                                              |               |           |                 |                                  |                                |                               |                 |             |              |                |

Figure 4-11. KeyCite Limits-Depth of Treatment page

# **KeyCite Citing References for This Headnote**

The KeyCite Citing References for This Headnote feature makes it easy for you to focus or expand your research by allowing you to move directly from a displayed case to its KeyCite result, limited to citing references that discuss legal issues similar to the one summarized in a particular headnote.

From a displayed case, follow these steps:

- 1. Click the **KeyCite Citing References for this Headnote** link or icon in a headnote classification hierarchy in the case (Figure 4-12). A list of the types of citing references available in KeyCite is displayed (Figure 4-13). Each type of citing reference is followed by a number that indicates how many documents of that type cite the case for the legal issue summarized in the headnote.
- 2. Click the plus (+) and minus (-) symbols to browse the list.
- Select the check boxes next to the types of citing references you want to view. When you finish making your selections, click Go. The citing references are displayed in the right frame (Figure 4-14).

To display the complete list of citing references, click **Cancel Limits** at the bottom of the page.

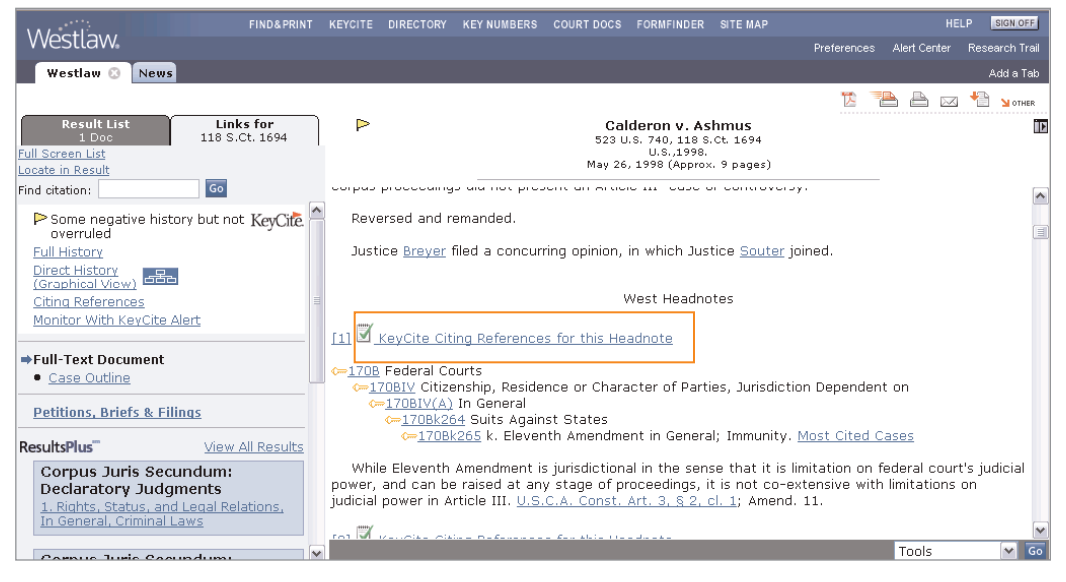

Figure 4-12. KeyCite Citing References for this Headnote link and icon

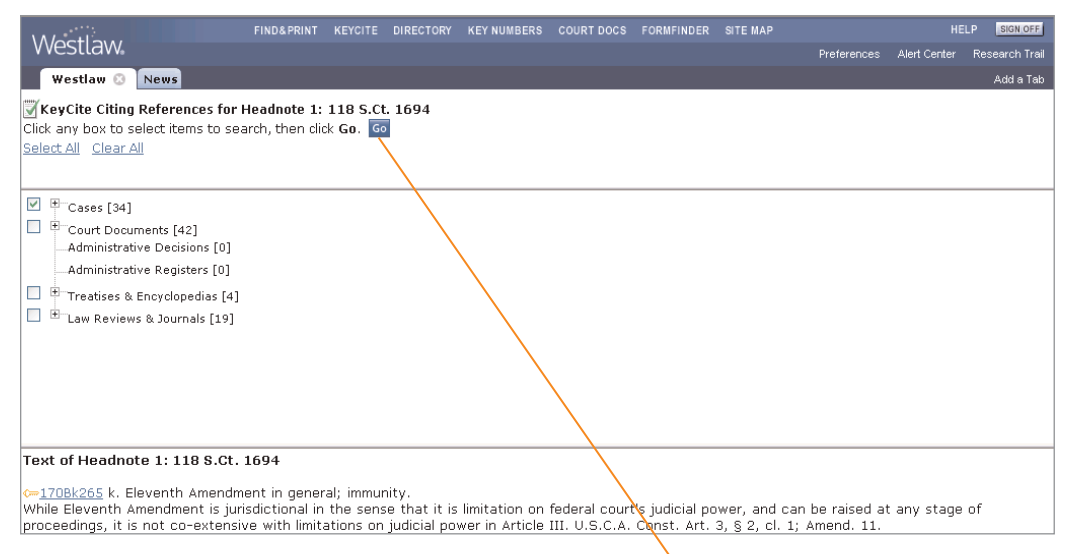

Figure 4-13. List of the types of citing references

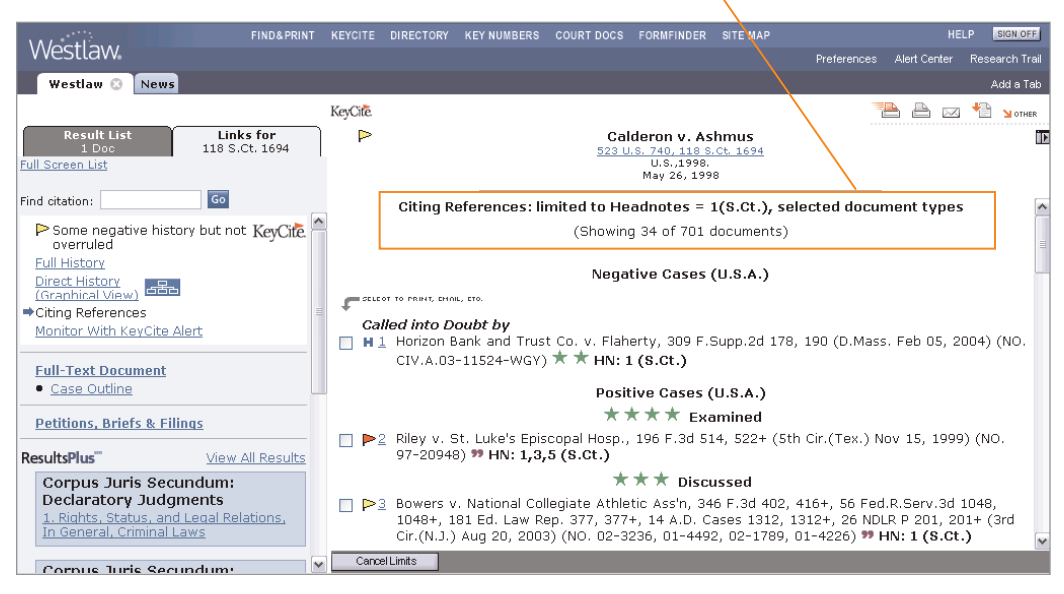

Figure 4-14. Citing references retrieved using KeyCite Citing References for This Headnote

# 5 KeyCite Information for Statutes

# **KeyCite Status Flags for Statutes**

A KeyCite status flag (a red or yellow flag or a green C) displayed in a statute indicates that KeyCite information is available for the statute. A KeyCite status flag is displayed in the document header in the right frame and in the white box on the Links tab in the left frame (Figure 5-1). Up to three KeyCite flags may be displayed on the Links tab. A KeyCite status flag is also displayed next to the statute citation on the Result List tab and in the result list.

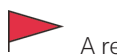

A red flag indicates that

- the statute has been amended by a recent session law, repealed, or superseded
- a court has ruled that the statute is unconstitutional or preempted in whole or in part or is unconstitutional as applied
- a court has recognized that the statute has been repealed by implication, ruled unconstitutional, or preempted

A yellow flag indicates that

- the statute has been renumbered or transferred by a recent session law
- an uncodified session law or proposed legislation affecting the statute is available (statutes merely referenced, i.e., mentioned, are not marked with a yellow flag)
- a court has ruled that the statute is limited on constitutional or preemption grounds or is of questionable validity
- negative treatment of the statute was reconsidered
- a prior version of the statute was held unconstitutional, preempted, or unconstitutional as applied; recognized as repealed by implication, as unconstitutional, or as preempted; limited on constitutional or preemption grounds; or of questionable validity

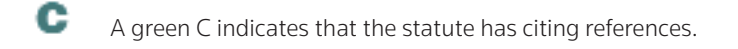

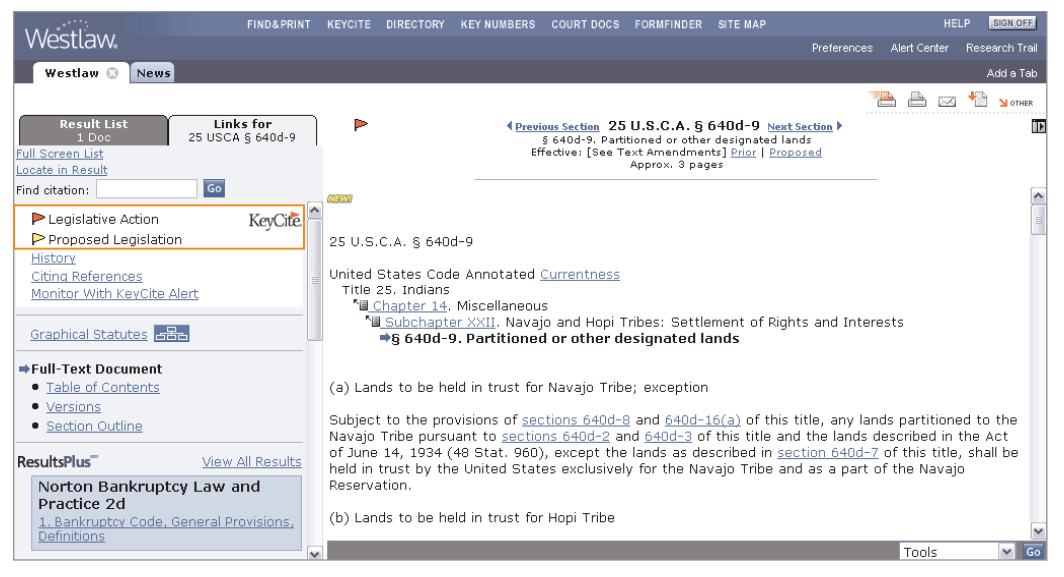

Figure 5-1. Statute document with KeyCite status flags

# **History of the Statute**

Statute history lists cases affecting the validity of the statute plus legislative materials related to the statute. These materials are divided into the following categories:

- Updating Documents lists citations to recent session laws that have amended or repealed the section.
- Proposed Legislation lists citations to proposed bills that reference the section.
- Bill Drafts lists all drafts of bills proposed before the section was enacted into law.
- **Reports and Related Materials** lists reports, journals, *Congressional Record* documents, presidential or executive messages, and testimony relevant to the section. Also lists voting records for New York statutes.
- **Credits** lists in chronological order citations to session laws that have enacted, amended, or renumbered the section.
- Historical and Statutory Notes describes the legislative changes affecting the section.

Figure 5-2 shows KeyCite history information in full-page view.

| Westlaw                                                                                                    | FIND&PRINT KEYCITE DIRECTORY KEYNUMBERS COURT DOCS FORMFINDER SITE MAP HELP SIGN OF                                                                                                    |
|----------------------------------------------------------------------------------------------------|----------------------------------------------------------------------------------------------------|
| Westlaw 🖄 News                                                                                                    | Preferences Alert Center Research in<br>Add a Te                                                                                                    |
|                                                                                                    | Document Text   Links for 25 USCA § 640d-9   Result List (1 Doc)                                                                                                    |
|                                                                                                    |                                                                                                    |
| KeyCife.<br><br>Graphical Statutes                                                                                                    | 25 U.S.C.A. § 640d-9<br>§ 640d-9. Partitioned or other designated lands<br>Effective: [See Text Amendments]                                                                                                    |
| 25 U.S.C.A. § 640d-9                                                                                                    |                                                                                                    |
| To view the full text of this section                                                                                                    | n, click on the following citation. <u>25 USCA &amp; 640d-9</u>                                                                                                    |
|                                                                                                    | Updating Documents                                                                                                    |
| 1 Amended by PL 111-18, May                                                                                                    | y 8, 2009, 123 Stat 1611.                                                                                                    |
|                                                                                                    | Dronosed Legislation                                                                                                    |
| 1 2000 CONC US HD 1762 11:                                                                                                    | 1th CONCRESS, 1ct Service (Mar 26, 2000). Introduced in House, DROBOSED ACTION: Repealed in part                                                                                                    |
| 1 2009 CONG 03 HK 1702, 11.                                                                                                    | TH CONGRESS, 1St Session (Mar 20, 2009), Introduced in House, PROPOSED ACTION, Repeated in part.                                                                                                    |
|                                                                                                    | Bill Drafts                                                                                                    |
| 1 2009 CONG US S 39, 111th<br>18, May 8, 2009, 123 Stat                                                                                                    | CONGRESS, 1st Session, (Apr 22, 2009), Enrolled Bill, ACTION: Repealed. Updating Legislation: PL 111-<br>: 1611                                                                                                    |
| 2 2009 CONG US S 39, 111th<br>111-18, May 8, 2009, 123                                                                                                    | CONGRESS, 1st Session, (Mar 16, 2009), Referred in House, ACTION: Repealed. Updating Legislation: PL<br>2 Stat 1611                                                                                                    |
| 3 2009 CONG US S 39, 111th<br>PL 111-18, May 8, 2009, 1                                                                                                    | CONGRESS, 1st Session, (Jan 06, 2009), Introduced in Senate, ACTION: Repealed. Updating Legislation:<br>123 Stat 1611                                                                                                    |
|                                                                                                    | Reports and Related Materials                                                                                                    |
| Pub.L. 100-666                                                                                                    |                                                                                                    |
| Congressional Record                                                                                                    |                                                                                                    |
| MESSAGES FROM THE HOU                                                                                                    | USE RECEIVED SUBSEQUENT SINE DIE ADIOURNMENT, 134 Cong.Rec. S17347-02, November 10, 1988                                                                                                    |
|                                                                                                    | ,                                                                                                    |
| ENROLLED BILLS PRESENTE                                                                                                    | ED, <u>134 Cong.Rec. S17350-01</u> , November 10, 1988                                                                                                    |
| ENROLLED BILLS PRESENTE<br>PRESIDENTIAL APPROVALS                                                                                                    | ED, <u>134 Cong.Rec. 517350-01</u> , November 10, 1988<br>; <u>134 Cong.Rec. S17351-01</u> , November 10, 1988                                                                                                    |
| ENROLLED BILLS PRESENTE<br>PRESIDENTIAL APPROVALS<br>SENATE ENROLLED BILLS A                                                                                                    | ED, <u>134 Cong.Rec. 517350-01</u> , November 10, 1988<br>5, <u>134 Cong.Rec. 517351-01</u> , November 10, 1988<br>AND JOINT RESOLUTIONS SIGNED AFTER SINE DIE ADJOURNMENT, <u>134 Cong.Rec. H11285-01</u> , November 10, 1988                                                                                                    |
| ENROLLED BILLS PRESENTE<br>PRESIDENTIAL APPROVALS<br>SENATE ENROLLED BILLS A<br>ARIZONA-IDAHO CONSERV                                                                                                    | ED, <u>134 Cong.Rec. 517350-01</u> , November 10, 1988<br>3, <u>134 Cong.Rec. 517351-01</u> , November 10, 1988<br>AND JOINT RESOLUTIONS SIGNED AFTER SINE DIE ADJOURNMENT, <u>134 Cong.Rec. H11285-01</u> , November 10, 1988<br>'ATION ACT OF 1988, <u>134 Cong.Rec. H10542-01</u> , October 20, 1988                                                                                                    |
| ENROLLED BILLS PRESENTE<br>PRESIDENTIAL APPROVALS<br>SENATE ENROLLED BILLS A<br>ARIZONA-IDAHO CONSERV<br>THE 100TH CONGRESS-A C                                                                                                    | ED, <u>134 Cong.Rec. 517350-01</u> , November 10, 1988<br>5, <u>134 Cong.Rec. 517351-01</u> , November 10, 1988<br>AND JOINT RESOLUTIONS SIGNED AFTER SINE DIE ADJOURNMENT, <u>134 Cong.Rec. H11285-01</u> , November 10, 1988<br>'ATION ACT OF 1988, <u>134 Cong.Rec. H10542-01</u> , October 20, 1988<br>CONGRESS OF ACHIEVEMENT, <u>134 Cong.Rec. S16450-01</u> , October 18, 1988                                                                                                    |
| ENROLLED BILLS PRESENTE<br>PRESIDENTIAL APPROVALS<br>SENATE ENROLLED BILLS A<br>ARIZONA-IDAHO CONSERV<br>THE 100TH CONGRESS-A C<br>MESSAGE FROM THE SENA                                                                                                    | ED, <u>134 Cong.Rec. S17350-01</u> , November 10, 1988<br>S, <u>134 Cong.Rec. S17351-01</u> , November 10, 1988<br>AND JOINT RESOLUTIONS SIGNED AFTER SINE DIE ADJOURNMENT, <u>134 Cong.Rec. H11285-01</u> , November 10, 1988<br>'ATION ACT OF 1988, <u>134 Cong.Rec. H10542-01</u> , October 20, 1988<br>CONGRESS OF ACHIEVEMENT, <u>134 Cong.Rec. S16450-01</u> , October 18, 1988<br>\TE, <u>134 Cong.Rec. H10305-06</u> , October 18, 1988                                                                                                    |
| ENROLLED BILLS PRESENTE<br>PRESIDENTIAL APPROVALS<br>SENATE ENROLLED BILLS A<br>ARIZONA-IDAHO CONSERV<br>THE 100TH CONGRESS-A C<br>MESSAGE FROM THE SENA                                                                                                    | ED, <u>134 Cong.Rec. 517350-01</u> , November 10, 1988<br>S, <u>134 Cong.Rec. 517351-01</u> , November 10, 1988<br>AND JOINT RESOLUTIONS SIGNED AFTER SINE DIE ADJOURNMENT, <u>134 Cong.Rec. H11285-01</u> , November 10, 1988<br>'ATION ACT OF 1988, <u>134 Cong.Rec. H10542-01</u> , October 20, 1988<br>CONGRESS OF ACHIEVEMENT, <u>134 Cong.Rec. 516450-01</u> , October 18, 1988<br>\TE, <u>134 Cong.Rec. H10305-06</u> , October 18, 1988                                                                                                    |
| ENROLLED BILLS PRESENTE<br>PRESIDENTIAL APPROVALS<br>SENATE ENROLLED BILLS A<br>ARIZONA-IDAHO CONSERV<br>THE 100TH CONGRESS-A C<br>MESSAGE FROM THE SENA<br>CREDIT(S)                                                                                                    | ED, <u>134 Cong.Rec. S17350-01</u> , November 10, 1988<br>S, <u>134 Cong.Rec. S17351-01</u> , November 10, 1988<br>AND JOINT RESOLUTIONS SIGNED AFTER SINE DIE ADJOURNMENT, <u>134 Cong.Rec. H11285-01</u> , November 10, 1988<br>'ATION ACT OF 1988, <u>134 Cong.Rec. H10542-01</u> , October 20, 1988<br>CONGRESS OF ACHIEVEMENT, <u>134 Cong.Rec. S16450-01</u> , October 18, 1988<br>ATE, <u>134 Cong.Rec. H10305-06</u> , October 18, 1988                                                                                                    |
| ENROLLED BILLS PRESENTE<br>PRESIDENTIAL APPROVALS<br>SENATE ENROLLED BILLS A<br>ARIZONA-IDAHO CONSERV<br>THE 100TH CONGRESS-A C<br>MESSAGE FROM THE SENA<br>CREDIT(S)<br>( <u>Pub.L. 93-531</u> , § 10, Dec. 22, 197<br>3932.)                                                                                                    | ED, <u>134 Cong.Rec. S17350-01</u> , November 10, 1988<br>S, <u>134 Cong.Rec. S17351-01</u> , November 10, 1988<br>AND JOINT RESOLUTIONS SIGNED AFTER SINE DIE ADJOURNMENT, <u>134 Cong.Rec. H11285-01</u> , November 10, 1988<br>'ATION ACT OF 1988, <u>134 Cong.Rec. H10542-01</u> , October 20, 1988<br>CONGRESS OF ACHIEVEMENT, <u>134 Cong.Rec. S16450-01</u> , October 18, 1988<br>ATE, <u>134 Cong.Rec. H10305-06</u> , October 18, 1988<br>                                                                                                    |
| ENROLLED BILLS PRESENTE<br>PRESIDENTIAL APPROVALS<br>SENATE ENROLLED BILLS A<br>ARIZONA-IDAHO CONSERV<br>THE 100TH CONGRESS-A C<br>MESSAGE FROM THE SENA<br>CREDIT(S)<br>(Pub.L. 93-531, § 10, Dec. 22, 197<br>3932.)<br>HISTORICAL AND STATUTORY NOT                                                                                                    | ED, <u>134 Cong.Rec. 517350-01</u> , November 10, 1988<br>S, <u>134 Cong.Rec. 517351-01</u> , November 10, 1988<br>AND JOINT RESOLUTIONS SIGNED AFTER SINE DIE ADJOURNMENT, <u>134 Cong.Rec. H11285-01</u> , November 10, 1988<br>'ATION ACT OF 1988, <u>134 Cong.Rec. H10542-01</u> , October 20, 1988<br>CONGRESS OF ACHIEVEMENT, <u>134 Cong.Rec. 516450-01</u> , October 18, 1988<br>ATE, <u>134 Cong.Rec. H10305-06</u> , October 18, 1988<br>                                                                                                    |
| ENROLLED BILLS PRESENTE<br>PRESIDENTIAL APPROVALS<br>SENATE ENROLLED BILLS A<br>ARIZONA-IDAHO CONSERV<br>THE 100TH CONGRESS-A C<br>MESSAGE FROM THE SENA<br>(Pub.L. 93-531, § 10, Dec. 22, 19:<br>3932.)<br>HISTORICAL AND STATUTORY NOT<br>References in Text                                                                                                    | ED, <u>134 Cong.Rec. 517350-01</u> , November 10, 1988<br>S, <u>134 Cong.Rec. 517351-01</u> , November 10, 1988<br>AND JOINT RESOLUTIONS SIGNED AFTER SINE DIE ADJOURNMENT, <u>134 Cong.Rec. H11285-01</u> , November 10, 1988<br>'ATION ACT OF 1988, <u>134 Cong.Rec. H10542-01</u> , October 20, 1988<br>CONGRESS OF ACHIEVEMENT, <u>134 Cong.Rec. 516450-01</u> , October 18, 1988<br>ATE, <u>134 Cong.Rec. H10305-06</u> , October 18, 1988<br>                                                                                                    |
| ENROLLED BILLS PRESENTE<br>PRESIDENTIAL APPROVALS<br>SENATE ENROLLED BILLS A<br>ARIZONA-IDAHO CONSERV<br>THE 100TH CONGRESS-A C<br>MESSAGE FROM THE SENA<br>CREDIT(S)<br>(Pub.L. 93-531, § 10, Dec. 22, 197<br>3932.)<br>HISTORICAL AND STATUTORY NOT<br>References in Text<br>The Act of June 14, 1934 (48 Stat                                                                                         | ED, <u>134 Cong.Rec. 517350-01</u> , November 10, 1988<br>S, <u>134 Cong.Rec. 517351-01</u> , November 10, 1988<br>AND JOINT RESOLUTIONS SIGNED AFTER SINE DIE ADJOURNMENT, <u>134 Cong.Rec. H11285-01</u> , November 10, 1988<br>'ATION ACT OF 1988, <u>134 Cong.Rec. H10542-01</u> , October 20, 1988<br>CONGRESS OF ACHIEVEMENT, <u>134 Cong.Rec. 516450-01</u> , October 18, 1988<br>ATE, <u>134 Cong.Rec. H10305-06</u> , October 18, 1988<br><br>74, 88 Stat. 1716; <u>Pub.L. 96-305</u> , § 3, July 8, 1980, 94 Stat. 929; <u>Pub.L. 100-666</u> , § 6, Nov. 16, 1988, 102 Stat.<br>IES<br>t. 960), referred to in subsec. (a), is Act June 14, 1934, c. 521, 48 Stat. 960, which is not classified to this Code.                                                                                                    |
| ENROLLED BILLS PRESENTE<br>PRESIDENTIAL APPROVALS<br>SENATE ENROLLED BILLS A<br>ARIZONA-IDAHO CONSERV<br>THE 100TH CONGRESS-A C<br>MESSAGE FROM THE SENA<br>(Pub.L. 93-531, § 10, Dec. 22, 19:<br>3932.)<br>HISTORICAL AND STATUTORY NOT<br>References in Text<br>The Act of June 14, 1934 (48 Stat<br>Amendments                                                                                        | ED, <u>134 Cong.Rec. S17350-01</u> , November 10, 1988<br>S, <u>134 Cong.Rec. S17351-01</u> , November 10, 1988<br>AND JOINT RESOLUTIONS SIGNED AFTER SINE DIE ADJOURNMENT, <u>134 Cong.Rec. H11285-01</u> , November 10, 1988<br>(ATION ACT OF 1988, <u>134 Cong.Rec. H10542-01</u> , October 20, 1988<br>CONGRESS OF ACHIEVEMENT, <u>134 Cong.Rec. S16450-01</u> , October 18, 1988<br>ATE, <u>134 Cong.Rec. H10305-06</u> , October 18, 1988<br><br>74, 88 Stat. 1716; <u>Pub.L. 96-305</u> , § 3, July 8, 1980, 94 Stat. 929; <u>Pub.L. 100-666</u> , § 6, Nov. 16, 1988, 102 Stat.<br>TES<br>t. 960), referred to in subsec. (a), is Act June 14, 1934, c. 521, 48 Stat. 960, which is not classified to this Code.                                                                                                    |
| ENROLLED BILLS PRESENTE<br>PRESIDENTIAL APPROVALS<br>SENATE ENROLLED BILLS A<br>ARIZONA-IDAHO CONSERV<br>THE 100TH CONGRESS-A C<br>MESSAGE FROM THE SENA<br>(Pub.L. 93-531, § 10, Dec. 22, 197<br>3932.)<br>HISTORICAL AND STATUTORY NOT<br>References in Text<br>The Act of June 14, 1934 (48 Stat<br>Amendments<br>1988 Amendments. Subsec. (f)(1).                                                    | ED, <u>134 Cong.Rec. 517350-01</u> , November 10, 1988<br>S, <u>134 Cong.Rec. 517351-01</u> , November 10, 1988<br>AND JOINT RESOLUTIONS SIGNED AFTER SINE DIE ADJOURNMENT, <u>134 Cong.Rec. H11285-01</u> , November 10, 1988<br>/ATION ACT OF 1988, <u>134 Cong.Rec. H10542-01</u> , October 20, 1988<br>CONGRESS OF ACHIEVEMENT, <u>134 Cong.Rec. 516450-01</u> , October 18, 1988<br>ATE, <u>134 Cong.Rec. H10305-06</u> , October 18, 1988<br><br>74, 88 Stat. 1716; <u>Pub.L. 96-305</u> , § 3, July 8, 1980, 94 Stat. 929; <u>Pub.L. 100-666</u> , § 6, Nov. 16, 1988, 102 Stat.<br>TES<br>t. 960), referred to in subsec. (a), is Act June 14, 1934, c. 521, 48 Stat. 960, which is not classified to this Code.<br>. Pub.L. 100-666, § 6(1), designated existing provisions as par. (1).                                         |
| ENROLLED BILLS PRESENTE<br>PRESIDENTIAL APPROVALS<br>SENATE ENROLLED BILLS A<br>ARIZONA-IDAHO CONSERV<br>THE 100TH CONGRESS-A C<br>MESSAGE FROM THE SENA<br>CREDIT(S)<br>(Pub.L. 93-531, § 10, Dec. 22, 197<br>3932.)<br>HISTORICAL AND STATUTORY NOT<br>References in Text<br>The Act of June 14, 1934 (48 Stat<br>Amendments<br>1988 Amendments. Subsec. (f)(1).<br>Subsec. (f)(2), (3). Pub.L. 100-66 | ED, <u>134 Cong.Rec. 517350-01</u> , November 10, 1988<br>S, <u>134 Cong.Rec. 517351-01</u> , November 10, 1988<br>AND JOINT RESOLUTIONS SIGNED AFTER SINE DIE ADJOURNMENT, <u>134 Cong.Rec. H11285-01</u> , November 10, 1988<br>/ATION ACT OF 1988, <u>134 Cong.Rec. H10542-01</u> , October 20, 1988<br>CONGRESS OF ACHIEVEMENT, <u>134 Cong.Rec. 516450-01</u> , October 18, 1988<br>ATE, <u>134 Cong.Rec. H10305-06</u> , October 18, 1988<br><br>74, 88 Stat. 1716; <u>Pub.L. 96-305</u> , § 3, July 8, 1980, 94 Stat. 929; <u>Pub.L. 100-666</u> , § 6, Nov. 16, 1988, 102 Stat.<br>TES<br>t. 960), referred to in subsec. (a), is Act June 14, 1934, c. 521, 48 Stat. 960, which is not classified to this Code.<br>. Pub.L. 100-666, § 6(1), designated existing provisions as par. (1).<br>i6, § 6(2), added pars. (2) and (3). |

## Figure 5-2. History of the statute in full-page view

# **Citing References to the Statute**

To view a list of documents that cite the statute, click **Citing References** on the Links tab in split-page view, or click **KeyCite Citing References** at the bottom of the KeyCite history result in full-page view.

Figure 5-3 shows KeyCite citing references in full-page view.

Documents citing the statute are listed in the following order: cases that have affected the validity of a section, cases from *United States Code Annotated* (USCA) and state statute notes of decisions, cases on Westlaw that do not appear in notes of decisions, administrative decisions, *Federal Register* documents, secondary sources, briefs and other court documents, statutes and court rules, and administrative codes. If the list of citing references is long, it will be divided into parts.

| ١٨        | loc              | tlow                                          | FIND& PRINT                        |                       | DIRECTORY                    | KEY NUMBERS                    | COURT DOCS                          | FORMFINDER                    | SITE MAP                     |                             |                               | .P SIGN           |
|-----------|------------------|-----------------------------------------------|------------------------------------|-----------------------|------------------------------|--------------------------------|-------------------------------------|-------------------------------|------------------------------|-----------------------------|-------------------------------|-------------------|
| V         | ves              | llavv                                         |                                    |                       |                              |                                |                                     |                               |                              | Preferences                 | Alert Center                  | Research          |
|           | Wes              | stlaw 😳 🛛 News                                |                                    |                       |                              |                                |                                     |                               |                              |                             |                               | Add a             |
|           |                  |                                               |                                    |                       |                              |                                | <u>D</u>                            | ocument Text                  | Links for 25                 | USCA § 640d-9               | 9   <u>Result List</u>        | (1 Doc)           |
| уC        | lite             |                                               |                                    |                       |                              |                                |                                     |                               |                              | 1                           |                               | +<br>•            |
|           | c                | -8- P                                         |                                    |                       |                              | s cand o De                    | 25 U.S.C.A. § 6                     | 40d-9                         |                              |                             |                               |                   |
| <u>Gr</u> | aphic            | cal Statutes                                  |                                    |                       |                              | g 640d-9, Pa<br>Effectiv       | rtitioned or oth<br>ie: [See Text A | er designated i<br>mendments] | ands                         |                             |                               |                   |
|           |                  |                                               |                                    |                       |                              | Citing Refe                    | ences                               |                               |                              |                             |                               |                   |
|           |                  |                                               |                                    |                       | (9                           | howing 39 dc                   | cuments)                            |                               |                              |                             |                               |                   |
|           |                  |                                               |                                    |                       | Citatic                      | ns From U.S                    | .C.A. (U.S.A                        | .)                            |                              |                             |                               |                   |
| r         | I SELEC          | OT TO PRINT, EMAIL, ETC.                      |                                    |                       |                              |                                |                                     |                               |                              |                             |                               |                   |
|           | н1               | 1. Protection of right<br>Hopi Tribe v. Watt, | ts<br>719 F.2d 314, 3              | 314+ (9tł             | n Cir.(Ariz.)                | Oct 25, 1983                   | ) (NO. 82-56                        | 48, 82-5649                   | , 82-5679, 8                 | 2-5680)                     |                               |                   |
| _         |                  | 2. Development free                           | eze                                | 440.0                 |                              | 0- 0 71                        |                                     |                               |                              |                             | (Oth Cir                      |                   |
|           | MZ               | (Ariz.) Sep 11, 1995                          | 65 F.30 1445, .<br>6) (NO. 93-1510 | 1448+, 99<br>19)      | 5 Cal. Dally                 | Op. Serv. 71:                  | 57, 7157+, 9                        | 5 Daily Journa                | BI D.A.R. 12,                | 233, 12233+                 | (ath cir.                     |                   |
|           |                  |                                               |                                    |                       |                              |                                |                                     |                               |                              |                             |                               |                   |
|           |                  |                                               |                                    |                       |                              |                                |                                     |                               |                              |                             |                               |                   |
| _         |                  | Manyhoade y ILC                               | 200 5 24 1164                      | 11654                 | (<br>46 Eod D C              | Citing Cases                   | (U.S.A.)                            | vily. Journal D               | A D 4001 4                   | 10014 20001                 | Daily Journal                 | DAD               |
|           | ₩2               | 8975, 8975+ (9th Ci                           | r.(Ariz.) Apr 18                   | , 2000) (             | NO. 90-150                   | 103)                           | 041, 2000 De                        | niy sournar b                 | .A.K. 4001, -                | 10011, 2000                 | Daily Southai                 | DIAIN             |
|           | $\mathbb{P}^{1}$ | 0 Bedoni v. Navajo-H                          | lopi Indian Relo                   | cation Co             | om'n, 878 F                  | .2d 1119, 112                  | 0+ (9th Cir.(                       | Ariz.) Jun 20                 | , 1989) (NO.                 | 87-1818)                    |                               |                   |
|           |                  |                                               |                                    |                       |                              |                                |                                     |                               |                              |                             |                               |                   |
|           |                  |                                               |                                    |                       | Admini                       | strative Deci                  | sions (U.S.#                        | A.)                           |                              |                             |                               |                   |
|           |                  |                                               | De                                 | partmer               | nt of the In                 | terior Board                   | of Indian Ap                        | opeals Decis                  | ions                         |                             |                               |                   |
|           | 1                | <u>6</u> NAVAJO NATION v.<br>(1987)           | ACTING DEPU                        | TY ASSIS              | TANT SEC                     | RETARY-INDIA                   | N AFFAIRS (                         | Operations),                  | 15 Interior B                | oard of India               | n Appeals 17                  | 79                |
|           |                  |                                               |                                    | 1                     | (nterior Bo                  | ard of Land a                  | Appeals Dec                         | isions                        |                              |                             |                               |                   |
|           | 1                | 7 Dineh Alliance and<br>Project Agricultural  | Maxine Kescoli<br>I Improvement -  | v. Office<br>and Powe | of Surface<br>er District, ` | Mining Reclar<br>The Navajo Na | nation and Ei<br>ation, and Th      | nforcement a<br>le Hopi, Gowe | ind Peabody<br>er Federal Se | Western Coa<br>ervice (MIN) | al Co. The Sa<br>70(1996) (19 | alt River<br>996) |
|           |                  |                                               |                                    |                       | Other Adn                    | ninistrative M                 | Aaterials (U                        | .s.a.)                        |                              |                             |                               |                   |
|           | 1                | 8 NAVAJO NATION v.<br>172 (1987)              | ACTING DEPUT                       | TY ASS'T              | SECRETAR                     | Y-INDIAN AFF                   | AIRS (OPERA                         | TIONS), 94 I                  | Decisions of                 | the Departme                | ent of the In                 | terior            |
|           |                  | 112 (1901)                                    |                                    |                       |                              | Registers (L                   | .s.a.)                              |                               |                              |                             |                               |                   |
|           | 1                | 9 Navajo Grazing Reg                          | ulations, 52 Fe                    | deral Reg             | ister 68224                  | · (Mar 05, 198                 | 37)                                 |                               |                              |                             |                               |                   |
|           |                  |                                               |                                    |                       | Seco                         | ndary Sourc                    | es (U.S.A.)                         |                               |                              |                             |                               |                   |
|           | 21               | 0 NATIVE AMERICA A                            | ND THE RULE C                      | F LAW, 4              | 12 U. Rich.                  | L. Rev. 59, 68                 | (2007)                              |                               |                              |                             |                               |                   |
| -         |                  |                                               |                                    |                       |                              | Court Docur                    | nents                               |                               |                              |                             |                               |                   |
|           |                  |                                               |                                    |                       | Appellat                     | e Court Docu                   | ments (U.S                          | .A.)                          |                              |                             |                               |                   |
|           | Арр              | oellate Petitions, Mo                         | tions and Filin                    | igs                   |                              |                                |                                     |                               |                              |                             |                               |                   |
|           | 2                | 1 U.S. v. Navajo Nati<br>07-1410)             | on, 2008 WL 3:                     | 165804, '             | *3165804+                    | (Appellate Pe                  | tition, Motior                      | n and Filing)                 | (U.S. Aug 04                 | , 2008) <b>Opp</b>          | osition Brie                  | f (NO.            |

# **Restricting Citing References to the Statute**

To restrict the list of citing references, complete these steps:

- 1. While viewing the KeyCite citing references result, click Limit KeyCite Display at the bottom of the page (Figure 5-4). The KeyCite Limits page is displayed.
- 2. Click the links in the left frame to restrict the list of citing references by document type, notes of decisions, Locate term, jurisdiction, or date.
- 3. Click Apply to display the list of citing references with the restrictions you specify.

To modify your restrictions, click **Edit Limits** at the bottom of the KeyCite citing references result (see Figure 5-9 on page 30).

To cancel your restrictions and display all citing references, click **Cancel Limits** at the bottom of the KeyCite citing references result.

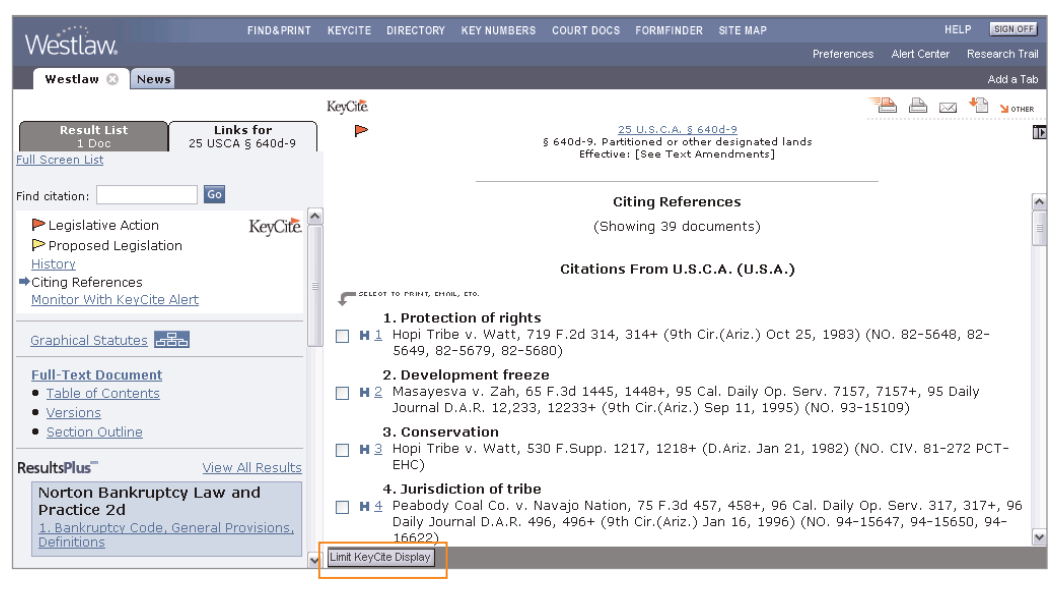

Figure 5-4. Limit KeyCite Display button

## LIMIT BY DOCUMENT TYPE

From the KeyCite Limits page, you can

- restrict citing references to cases from a jurisdiction's highest court, other courts, or both
- include or exclude citations to ALR annotations, law review articles, Andrews litigation reporters, and other secondary sources
- include or exclude citations to administrative decisions, other statutes, administrative codes, and the *Federal Register*
- include or exclude citations to court documents, such as appellate briefs, trial pleadings, and jury instructions
- include or exclude citations to statutory survey documents
- restrict citing references to documents from a specific publication

Click **Document Type** in the left frame of the KeyCite Limits page. A list of document types is displayed in the right frame (Figure 5-5). Clear the check boxes next to the document types that you do not want included in your list of citing references. To restrict the citing references to a specific publication, type the publication abbreviation in the *Publication* text box. When you finish selecting your restrictions, click **Apply** in the left frame.

|   |                                                                                                    | FIND&PRINT KEYCITE DIRECTORY KE                                                                                                    | YNUMBERS COURT DOCS FORMFINDER SITE MAP                                                                                                    |             | HE           | LP SIGN OFF    |
|---|----------------------------------------------------------------------------------------------------|----------------------------------------------------------------------------------------------------|----------------------------------------------------------------------------------------------------|-------------|--------------|----------------|
|   | vvestlaw                                                                                                    |                                                                                                    |                                                                                                    | Preferences | Alert Center | Research Trail |
|   | Westlaw 📀 News                                                                                                    |                                                                                                    |                                                                                                    |             |              | Add a Tab      |
|   | KeyCite Limits<br>for: 25 USCA § 640d-9                                                                                                    | Document Type                                                                                                    |                                                                                                    |             |              | ^              |
| _ |                                                                                                    | Cases                                                                                                    | Court Documents                                                                                                    |             |              |                |
|   | Document Type                                                                                                    | Highest court (0)                                                                                                    | Verdict & Settlement Summaries (0)                                                                                                    |             |              |                |
|   | Nature of Desiring                                                                                                    | 🗹 Other courts (15)                                                                                                    | 🗹 Appellate Petitions, Motions & Filings (4)                                                                                                    |             |              |                |
|   | Notes of Decisions<br>Locate<br>Jurisdiction<br>Date<br>Click one or more limits<br>above to help restrict<br>your citing references.<br>Apply Cancel<br>KevCite Limits Tips | Secondary sources<br>ALR annotations (0)<br>Law reviews (1)<br>keyRules (0)<br>Andrews Litigation Reporters (0)<br>Other Materials<br>Regulatory Updates (0)<br>Madministrative Decisions (3)<br>Statutory References (0)<br>Administrative Code References (0)<br>Federal Register (1) | Appellate Briefs (15) Joint Appendices (0) Trial Pleadings (0) Expert Testimory (0) Trial Depositions & Discovery (0) Trial Depositions & Discovery (0) Trial Transcripts (0) Trial Filings (0) Jury Instructions (0) Proposed Orders, Agreements & Settlements (0) Verdicts, Agreements & Settlements (0) |             |              |                |
|   |                                                                                                    | Publication<br>(e.g. S.Ct., F.Supp.)                                                                                                    | Surveys<br>50 State Surveys (0)<br>Survey Authority (0)<br>Survey Checklists (0)                                                                                                    |             |              |                |

Figure 5-5. KeyCite Limits-Document Type page

#### LIMIT BY NOTES OF DECISIONS

Notes of decisions summarize points of law in court decisions and attorney general opinions that have construed your statute. Notes of decisions are indexed by topic.

To restrict the list of citing cases to those cited in notes of decisions indexed under a specific topic, click **Notes of Decisions** in the left frame of the KeyCite Limits page. The topics under which the notes of decisions are indexed are listed in the right frame (Figure 5-6). Select one or more check boxes preceding the topics, then click **Apply**.

To view the text of notes of decisions, click **View Notes of Decisions Text** in the right frame. Then click a number next to a topic in the index to view the text of the notes of decisions indexed under that topic (Figure 5-7).

| \A/aatla                                                                                                    | FIND&PRINT                                                                                         |                                                                                  |                              | KEY NUMBERS | COURT DOCS | FORMFINDER | SITE MAP |             |              | LP SIGN OFF    |
|----------------------------------------------------------------------------------------------------|----------------------------------------------------------------------------------------------------|----------------------------------------------------------------------------------|------------------------------|-------------|------------|------------|----------|-------------|--------------|----------------|
| vvestlaw                                                                                                    |                                                                                                    |                                                                                  |                              |             |            |            |          | Preferences | Alert Center | Research Trail |
| Westlaw 🛞 News                                                                                                    |                                                                                                    |                                                                                  |                              |             |            |            |          |             |              | Add a Tab      |
| KeyCite Limits<br>for: 25 USCA § 640d-9                                                                                                    |                                                                                                    |                                                                                  |                              |             |            |            |          |             |              |                |
| Document Type                                                                                                    | <u>Clear All</u>                                                                                   |                                                                                  |                              |             |            |            |          |             |              |                |
| Notes of Decisions                                                                                                    | 2. Developmen                                                                                      | t rights (1<br>t freeze (                                                        | (1)                          |             |            |            |          |             |              |                |
| Locate<br>Jurisdiction<br>Date<br>Click one or more limits<br>above to help restrict<br>your citing references.<br>Apply Cancel<br>KayCite Limits Tins | 3. Conservation     4. Jurisdiction of     5. Moot questic     6. Federal cour     7. Issues or on | n (1)<br>of tribe (2<br>ons (1)<br>t jurisdict<br>ders revia<br><u>isions Te</u> | )<br>swable (1)<br><u>xt</u> |             |            |            |          |             |              |                |

Figure 5-6. KeyCite Limits-Notes of Decisions page

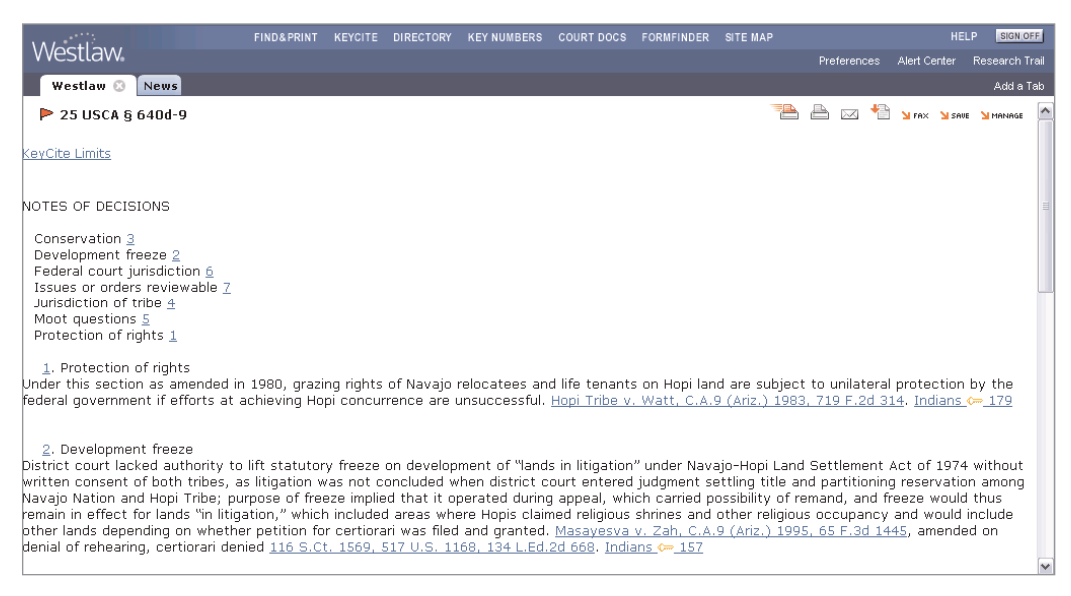

Figure 5-7. Text of notes of decisions

## LIMIT BY LOCATE

KeyCite Locate enables you to search the text of citing references and restrict your KeyCite result to those documents that contain specific terms.

To access KeyCite Locate, click Locate in the left frame of the KeyCite Limits page (Figure 5-8).

After accessing KeyCite Locate, follow these steps:

- 1. Type your Locate terms in the *Locate* text box as you would a Terms and Connectors query.
- 2. If you want the Locate terms to appear in the same paragraph as the cited reference, select the check box below the *Locate* text box.
- 3. Click **Apply** to search the text of citing references.

Your list of citing references is restricted to documents that contain your Locate terms (Figure 5-9). To view the full text of a document, click the number preceding its citation. Your Locate terms are highlighted in the text of the citing document.

| Mostlow                                 | FIND&PRINT KEYCITE DIRECTORY KEY NUMBERS COURT DOCS FORMFINDER SITE MAP                                                                                                    |             |              | P SIGN OFF     |
|-----------------------------------------|----------------------------------------------------------------------------------------------------|-------------|--------------|----------------|
| v vestlavv.                             |                                                                                                    | Preferences | Alert Center | Research Trail |
| Westlaw 📀 News                          |                                                                                                    |             |              | Add a Tab      |
| KeyCite Limits<br>for: 25 USCA § 640d-9 | Locate<br>The Locate feature allows you to refine your KeyCite result by searching the text of cases,<br>administrative decisions, and analytical materials in the citing references list of the KeyCite |             |              |                |
| Document Type                           | display.                                                                                                    |             |              |                |
| Notes of Decisions                      | Terms and Connectors                                                                                                    | 1           |              |                |
| Locate                                  | Locate: land /s develop!                                                                                                    |             |              |                |
| Jurisdiction                            |                                                                                                    |             |              |                |
| Date                                    |                                                                                                    |             |              |                |
|                                         | Look for terms in the same paragraph as the cited reference                                                                                                    |             |              |                |
| Click one or more limits                | (When choosing this selection, neither an ampersand (&) nor a but not<br>connector (%) may be used.)                                                                                                    |             |              |                |
| your citing references.                 | Note: KeyCite Locate works for KeyCite results of less than 2000 documents.                                                                                                    |             |              |                |
| Apply Cancel                            | Add Connectors or Expanders Help                                                                                                    |             |              |                |
| KeyCite Limits Tips                     |                                                                                                    |             |              |                |

Figure 5-8. KeyCite Limits-Locate page

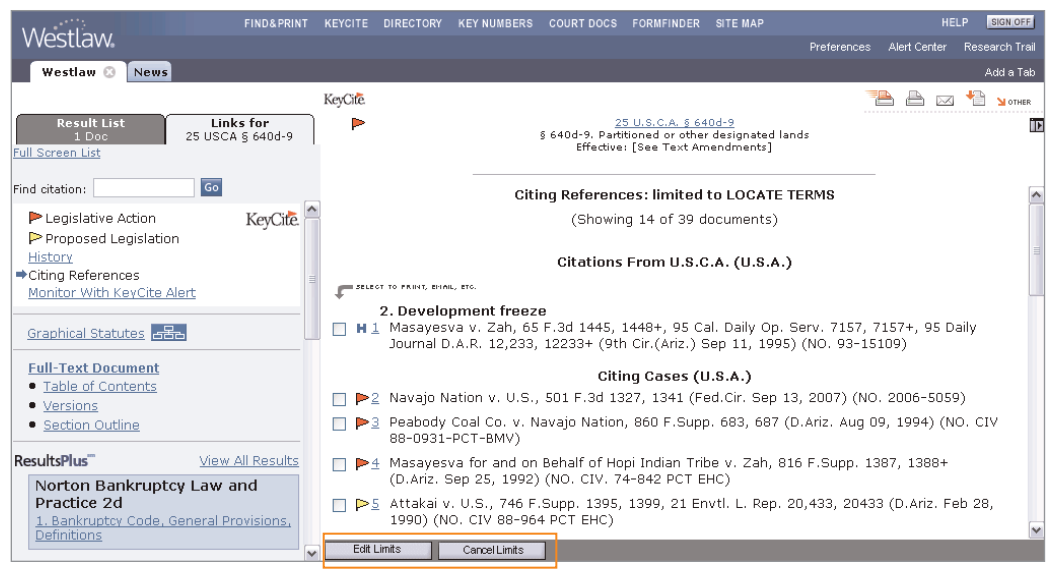

Figure 5-9. List of citing references restricted to documents containing Locate terms

**Note** KeyCite Locate is available only for KeyCite results containing fewer than 2,000 citing references. If the number of citing references in a KeyCite result exceeds 2,000, select other restrictions in addition to Locate to reduce the number of citing references in the result.

# LIMIT BY JURISDICTION

To limit citing cases by jurisdiction, follow these steps:

- 1. Click **Jurisdiction** in the left frame of the KeyCite Limits page. A list of jurisdictions that have issued cases citing your statute is displayed in the right frame (Figure 5-10). Citation counts, enclosed in parentheses following a jurisdiction, show the number of cases from that jurisdiction that cite your statute.
- 2. Select the check boxes for the jurisdictions relevant to you.
- 3. Click **Apply** in the left frame.

| \A/action                                                                                                    | FIND&PRINT KE                     | EYCITE DIRECTORY | KEY NUMBERS | COURT DOCS | FORMFINDER | SITE MAP |             | HE           | LP SIGN OFF    |
|----------------------------------------------------------------------------------------------------|-----------------------------------|------------------|-------------|------------|------------|----------|-------------|--------------|----------------|
| vvestlaw                                                                                                    |                                   |                  |             |            |            |          | Preferences | Alert Center | Research Trail |
| Westlaw 🛞 News                                                                                                    |                                   |                  |             |            |            |          |             |              | Add a Tab      |
| KeyCite Limits<br>for: 25 USCA § 640d-9                                                                              | <u>Clear All</u><br>Federal Cases |                  |             |            |            |          |             |              |                |
| Document Type                                                                                                    | Ninth Circuit Ct. 4               | <b>App.</b> (6)  |             |            |            |          |             |              |                |
| Notes of Decisions                                                                                                   |                                   |                  |             |            |            |          |             |              |                |
| Locate                                                                                                    | 🗌 Federal Circuit (1              | 1)               |             |            |            |          |             |              |                |
| Jurisdiction                                                                                                    | <u>Clear All</u>                  |                  |             |            |            |          |             |              |                |
| Click one or more limits<br>above to help restrict<br>your citing references.<br>Apply Cancel<br>KeyCite Limits Tips |                                   |                  |             |            |            |          |             |              |                |

Figure 5-10. KeyCite Limits–Jurisdiction page

## LIMIT BY DATE

You can restrict citing references to documents issued during a specific time period or before or after a given date or to documents added to Westlaw during a specific time period or after a given date.

Click **Date** in the left frame of the KeyCite Limits page. A number of drop-down lists and text boxes are displayed in the right frame (Figure 5-11).

- To restrict the citing references by the date of the document, select **Date of Document** in the right frame; then choose a restriction from the drop-down list, or enter your date restriction in the *After* and *Before* text boxes by typing the dates or selecting them from the calendar. To display the calendar, click the **Calendar** icon (IIII).
- To restrict the citing references by the date they were added to Westlaw, select **Date added after**; then choose a restriction from the drop-down list, or enter your date restriction in the *Specific* text box by typing the date or selecting it from the calendar.

When you finish making your selections, click Apply in the left frame.

|                                                                               | FIND&PRINT        | KEYCITE DIR | ECTORY KEY NUMBER    | S COURT DOCS | FORMFINDER                                               | SITE MAP                                                                 |             | HE           | LP SIGN OFF    |
|-------------------------------------------------------------------------------|-------------------|-------------|----------------------|--------------|----------------------------------------------------------|--------------------------------------------------------------------------|-------------|--------------|----------------|
| vvestlaw                                                                      |                   |             |                      |              |                                                          |                                                                          | Preferences | Alert Center | Research Trail |
| Westlaw 📀 News                                                                |                   |             |                      |              |                                                          |                                                                          |             |              | Add a Tab      |
| KeyCite Limits<br>for: 25 USCA § 640d-9                                       | Oate of Docume    | nt          |                      |              |                                                          |                                                                          |             |              |                |
|                                                                               | Unrestricted 💌    | 1           |                      |              |                                                          |                                                                          |             |              |                |
| Document Type                                                                 | OB                |             |                      |              |                                                          |                                                                          |             |              |                |
| Notes of Decisions                                                            | OK                |             |                      |              |                                                          |                                                                          |             |              |                |
| Locate                                                                        | After: mm/dd/     | уууу        |                      |              |                                                          |                                                                          |             |              |                |
| Jurisdiction                                                                  | Before: mm/dd/    | уууу        |                      |              |                                                          |                                                                          |             |              |                |
| Date                                                                          | ODate added after | r           |                      |              |                                                          |                                                                          |             |              |                |
| Click one or more limits<br>above to help restrict<br>your citing references. | Unrestricted      | •           |                      |              | Tip: Select<br>drop-down<br>citing refere<br>they were a | a date from the<br>list to restrict the<br>ences by the date<br>added to | 9           |              |                |
| Apply Cancel                                                                  | Specific: mm/dd/  | уууу 🛄 (г   | nust be after 6/1/19 | 99)          | for updating<br>research.                                | g previous                                                               |             |              |                |

Figure 5-11. KeyCite Limits-Date page

# 6 KeyCite Alert

KeyCite Alert automatically monitors the status of cases, statutes, and administrative materials and sends you updates when their KeyCite information changes. When you create a KeyCite Alert entry, you specify how frequently your citation should be checked, e.g., weekly, biweekly, or monthly. KeyCite Alert can deliver results to several destinations, such as a printer or an e-mail address, or download the results to disk. You can also save your results on Westlaw for 30 days and access them in the Print/Delivery Manager.

# Creating a KeyCite Alert Entry

There are several ways to create a KeyCite Alert entry.

- From a KeyCite Result or a Displayed Document—Click Monitor with KeyCite Alert on the Links tab in the left frame in split-page view. The KeyCite Alert wizard is displayed with the citation of the document automatically entered for you (Figure 6-1). Type a client identifier in the text box, if necessary, and click Next. Then follow the step-by-step instructions to continue creating the entry.
- From Any Page—Click Alert Center in the upper-right corner of the page to display the Alert Center Directory. Then do one of the following:
  - Click **Wizard** in the *KeyCite Alert* section and follow the step-by-step instructions to create your entry.
  - Click Create in the KeyCite Alert section, then type the citation of the document you want to
    monitor in the Citation text box and click Go. The KeyCite Alert: Create Entry page is displayed
    (Figure 6-2). Specify your KeyCite Alert settings under Entry Details on the left side of the page.
    To change the delivery settings listed on the right side of the page, click Edit to display the
    KeyCite Alert: Edit Delivery Settings page (Figure 6-3). When you finish setting up your entry,
    click Save to save it in the KeyCite Alert Directory.

| Mostlaw                                                      | FIND& PRINT |            | DIRECTORY   | KEY NUMBERS      | COURT DOCS      | FORMFINDER | SITE MAP |             |              | LP SIGN OFF    |  |  |
|--------------------------------------------------------------|-------------|------------|-------------|------------------|-----------------|------------|----------|-------------|--------------|----------------|--|--|
| VVESILAVV                                                    |             |            |             |                  |                 |            |          | Preferences | Alert Center | Research Trail |  |  |
| Westlaw 📀 News                                               |             |            |             |                  |                 |            |          |             |              | Add a Tab      |  |  |
|                                                              | The wiz     | ard will h | elp you cre | ate a new KeyC   | ite Alert entry | 7.         |          |             |              |                |  |  |
| Key Cite The citation you will be monitoring is shown below. |             |            |             |                  |                 |            |          |             |              |                |  |  |
| The Key to Good Law                                          | 16 US       | CA s 153   | s           | 0                |                 |            |          |             |              |                |  |  |
| Alert                                                        |             |            |             |                  |                 |            |          |             |              |                |  |  |
|                                                              | What c      | ient ident | ifier would | you like to asso | ociate with thi | s entry?   |          |             |              |                |  |  |
|                                                              | RLR         |            |             |                  |                 |            |          |             |              |                |  |  |
|                                                              |             |            |             |                  |                 |            |          |             |              |                |  |  |
| Next Finish Help                                             | Cancel      |            |             |                  |                 |            |          |             |              |                |  |  |

Figure 6-1. KeyCite Alert wizard

| \M/octlaw     |                      |               |         |           | KEY NUMBERS | COURT DOCS    | FORMFINDER    | SITE MAP |                          |               | LP SIGN OFF           |
|---------------|----------------------|---------------|---------|-----------|-------------|---------------|---------------|----------|--------------------------|---------------|-----------------------|
| vvestiavv     |                      |               |         |           |             |               |               |          | Preferences              | Alert Center  | Research Trail        |
| Westlaw 🤅     | News                 |               |         |           |             |               |               |          |                          |               | Add a Tab             |
| KeyCite Alert | : (i)Create Entry    |               |         |           |             |               |               | Create   | e Entry   <u>Entry V</u> | /izard   Dire | ctory   <u>Tips</u> ^ |
| Entry Details | 5                    |               |         |           |             |               | Delivery S    | ettings  |                          | Ē             | <u>idit</u>           |
| Complete each | item below:          |               |         |           |             |               | Frequency:    |          | Daily                    |               |                       |
| Alert Name:   | 118 S.Ct. 1694       |               |         |           |             |               | Destination:  |          | E-mail                   |               |                       |
| Client ID:    | 1103-BA              |               |         |           |             |               | Date created  | d:       | 06/03/2                  | cation        |                       |
| Citation:     | 118 S.Ct. 1694       |               |         |           |             |               | Last run dat  | e:       | · · · · /                |               |                       |
| Doc Name:     |                      |               |         |           |             |               | Next run dat  | ie:      | 06/04/2                  | 009           |                       |
| Doc Path:     |                      |               |         |           |             |               | End date:     |          | No end i                 | date          |                       |
| History:      | Full History         |               |         |           |             |               |               |          |                          |               |                       |
|               | O Exclude Court Do   | ocuments      |         |           |             |               |               |          |                          |               |                       |
|               | O Negative Treatm    | ent only      |         |           |             |               |               |          |                          |               |                       |
|               | 🔿 No History         |               |         |           |             |               | /             |          |                          |               |                       |
|               |                      |               |         |           |             |               |               |          |                          |               |                       |
| Citing Refs:  | 🗹 Include citing ref | erences in re | sult    |           |             |               |               |          |                          |               |                       |
|               | Limit Citing Refs    |               |         |           |             |               |               |          |                          |               |                       |
| L             |                      |               | ~       |           |             |               |               |          |                          |               |                       |
| Notes:        |                      |               | ~       |           |             |               |               |          |                          |               |                       |
| Save          | Cancel               |               |         |           |             |               |               |          |                          |               | ~                     |
| 1             |                      |               |         |           | _/          |               |               |          |                          |               |                       |
| Figure 6-2. k | CeyCite Alert: Cro   | eate Entry    | page    |           |             |               |               |          |                          |               |                       |
|               |                      |               |         |           |             |               |               |          |                          |               |                       |
|               |                      |               |         |           |             |               |               |          |                          |               |                       |
|               |                      |               | /       |           |             |               |               |          |                          |               |                       |
|               |                      | FIND&PRINT    | KEYCITE | DIRECTORY | KEY NUMBERS | COURT DOCS    | FORMFINDER    | SITE MAP |                          | HE            | LP SIGN OFF           |
| Westlaw       | /                    |               |         |           |             |               |               |          | Preferences              | Alert Center  | Research Trail        |
| Westlaw (     | News                 |               |         |           |             |               |               |          |                          |               | Add a Tab             |
| KeyCite Alert | : Edit Delivery Sett | tings         |         |           |             |               |               |          | Create                   | Entry   Dire  | ctory   <u>Tips</u>   |
| Eroguopou     |                      |               |         |           |             | ize of Becult | ~             |          |                          |               |                       |
| Frequency:    | Dally 🚩              | <b>.</b>      |         |           | 5           | Inform me     | of no results |          |                          |               |                       |
| Destination:  | E-mail               | ✓ Properti    | es      |           |             |               | or no results |          |                          |               |                       |

| KeyCite Aler                         | : Edit Delivery Settings         |                                                                                  | Create Entry   <u>Directory</u>   <u>Tips</u> |
|--------------------------------------|----------------------------------|----------------------------------------------------------------------------------|-----------------------------------------------|
| Frequency:<br>Destination:<br>Notes: | Daily V 🕲<br>E-mail M Properties | Size of Results:<br>Inform me of no results<br>Attach full text of new documents | - Maximum Number: 10                          |
|                                      |                                  | Note: Each full text document may be billed sep<br>plan.                         | parately according to your price              |
|                                      |                                  | Created Date:                                                                    | 06/03/2009                                    |
|                                      | <u></u>                          | Last Run Date:                                                                   | mm/dd/yyyy                                    |
|                                      |                                  | Next Run Date:                                                                   | 06/04/2009                                    |
|                                      |                                  | End By:                                                                          | mm/dd/yyyy                                    |
| Save                                 | Jancel                           |                                                                                  |                                               |
|                                      |                                  |                                                                                  |                                               |

Figure 6-3. KeyCite Alert: Edit Delivery Settings page

# Restricting Citing References for Your KeyCite Alert Entry

To restrict the citing references for your KeyCite Alert entry, click **Limit Citing Refs** at the KeyCite Alert: Create Entry page (Figure 6-2).

When the KeyCite Alert Limits page is displayed, click the arrows in the left frame to restrict the list of citing references by headnote, Locate term, jurisdiction, document type, or depth of treatment category for cases (Figure 6-4) and by notes of decisions, Locate term, jurisdiction, or document type for statutes (Figure 6-5).

After selecting your limits, click **Apply** in the left frame to return to the KeyCite Alert: Create Entry page.

| Mostlow                                                                       | FIND& PRINT                                                                                                    |                                                                                             | DIRECTORY                                                                               | KEY NUMBERS                                                                              | COURT DOCS                                                                            | FORMFINDER                                                        | SITE MAP                                      |             | н            | LP SIGN OFF    |
|-------------------------------------------------------------------------------|----------------------------------------------------------------------------------------------------|---------------------------------------------------------------------------------------------|-----------------------------------------------------------------------------------------|------------------------------------------------------------------------------------------|---------------------------------------------------------------------------------------|-------------------------------------------------------------------|-----------------------------------------------|-------------|--------------|----------------|
| vvestlaw                                                                      |                                                                                                    |                                                                                             |                                                                                         |                                                                                          |                                                                                       |                                                                   |                                               | Preferences | Alert Center | Research Trail |
| Westlaw 🕄 News                                                                |                                                                                                    |                                                                                             |                                                                                         |                                                                                          |                                                                                       |                                                                   |                                               |             |              | Add a Tab      |
| KeyCite Alert Limits<br>for: 118 S.Ct. 1694                                   | Headnote view<br>118 S.Ct. 1694                                                                                                    | s:                                                                                          |                                                                                         |                                                                                          |                                                                                       |                                                                   |                                               |             |              | ^              |
| Headnotes                                                                     | <u>Clear All</u>                                                                                                    |                                                                                             |                                                                                         |                                                                                          |                                                                                       |                                                                   |                                               |             |              |                |
| 💌 Locate                                                                      |                                                                                                    |                                                                                             |                                                                                         |                                                                                          |                                                                                       |                                                                   |                                               |             |              |                |
| Jurisdiction                                                                  | E Fed Courts                                                                                                    |                                                                                             |                                                                                         |                                                                                          |                                                                                       |                                                                   |                                               |             |              | _              |
| 🕨 Document Type                                                               | [1] Fed Cou<br>Decl Judam                                                                                                    | ırts (⇔265                                                                                  | ō                                                                                       |                                                                                          |                                                                                       |                                                                   |                                               |             |              |                |
| ዾ Depth of Treatment                                                          | [2] Ded Juc                                                                                                    | gm (⇔65                                                                                     |                                                                                         |                                                                                          |                                                                                       |                                                                   |                                               |             |              |                |
| Click one or more limits<br>above to help restrict<br>your citing references. | [3] Decl Juc<br>[4] Decl Juc<br>[5] Decl Juc<br>[6] Decl Juc<br>[7] Decl Juc                                                                                                    | gm 0-61<br>gm 0-84<br>gm 0-84<br>gm 0-84<br>gm 0-84                                         |                                                                                         |                                                                                          |                                                                                       |                                                                   |                                               |             |              |                |
| Apply Cancel                                                                  |                                                                                                    |                                                                                             |                                                                                         |                                                                                          |                                                                                       |                                                                   |                                               |             |              |                |
| KeyCite Alert Limits Tips                                                     | [1]<br>← 170B FEDERAL<br>← 170BIV Citizen<br>← 170BIV(A) In G<br>← 170Bk264 Suit:<br>← 170Bk265 Elev<br>U.S.Cal., 1998<br>While Eleventh Ar<br>judicial power, ar<br>judicial power, ar | COURTS<br>ship, Resi<br>eneral<br>s Against<br>enth Ame<br>nendmen<br>d can be<br>cial nowe | dence or Cl<br>States<br>ndment in i<br>t is jurisdict<br>raised at a<br>r in Article i | naracter of Par<br>general; immu<br>ional in the se<br>ny stage of pro<br>UL U.S.C.A. Co | ties, Jurisdicti<br>nity.<br>nse that it is l<br>oceedings, it i:<br>nst. Art. 3, 5 : | ion Depender<br>limitation on 1<br>s not co-exte<br>2. d. 1: Amer | nt on<br>federal cou<br>nsive with<br>id. 11. | ırt's       |              | V              |

Figure 6-4. Restricting citing references for a KeyCite Alert case law entry

|                                             | FIND&PRINT I                | KEYCITE                | DIRECTORY     | KEY NUMBERS                     | COURT DOCS    | FORMFINDER | SITE MAP |             | HE           | LP SIGN OFF    |
|---------------------------------------------|-----------------------------|------------------------|---------------|---------------------------------|---------------|------------|----------|-------------|--------------|----------------|
| vvestlaw                                    |                             |                        |               |                                 |               |            |          | Preferences | Alert Center | Research Trail |
| Westlaw 🔇 News                              |                             |                        |               |                                 |               |            |          |             |              | Add a Tab      |
| KeyCite Alert Limits<br>for: 16 USCA s 1536 | <u>Clear All</u>            |                        |               |                                 |               |            |          |             |              | ^              |
| Notes of Decisions                          | 1. Construction             | with oth               | er lawsGe     | enerally                        |               |            |          |             |              |                |
| 🕨 Locate                                    | 🔲 3 Exemptior               | ns, cons               | ruction wit   | h other laws                    |               |            |          |             |              |                |
| Jurisdiction                                | 🗌 4. Purpose<br>📃 5. Repeal |                        |               |                                 |               |            |          |             |              |                |
| 💌 Document Type                             | 🗌 6. Persons withi          | in sectio              | n             |                                 |               |            |          |             |              |                |
|                                             | 7. Agencies with            | nin sectio             | n             |                                 |               |            |          |             |              |                |
| Click one or more limits                    | 8. Duty of Feder            | al ageno               | y General     | ly<br>                          |               |            |          |             |              |                |
| above to help restrict                      | 9 Inadequa                  | te inform<br>propation | duty of for   | / or rederal ag<br>Horal agoncy | ency          |            |          |             |              |                |
| your citing references.                     | 11. Consultation            | n with Se              | cretarvGe     | enerally                        |               |            |          |             |              |                |
| Canada Connecto                             | 🗌 11a Counte                | rpart re               | gulations, d  | onsultation w                   | ith secretary |            |          |             |              |                |
| Apply Cancel                                | 🔲 12 Foreign (              | projects               | consultati    | on with secret                  | ary           |            |          |             |              |                |
|                                             | 🔲 12a Informa               | al consul              | tation, con:  | sultation with                  | secretary     |            |          |             |              |                |
| KeyCite Alert Limits Tips                   | 🔲 13 Reinitiate             | ed consi               | ultation, cor | nsultation with                 | n secretary   |            |          |             |              |                |
|                                             | 🔲 14. Duty of Secn          | etary                  |               |                                 |               |            |          |             |              |                |
|                                             | 🔲 15. Veto power            | of Secre               | tary          |                                 |               |            |          |             |              |                |
|                                             | 🔲 16. Use of progr          | ams                    |               |                                 |               |            |          |             |              |                |
|                                             | 📃 17. Biological as         | sessme                 | ntGeneral     | ly                              |               |            |          |             |              |                |
|                                             | 📃 17a Recove                | ry chanc               | es, biologio  | al assessmen:                   | t             |            |          |             |              |                |
|                                             | 📃 18 Impact o               | on habita              | at, biologica | l assessment                    |               |            |          |             |              | ~              |

Figure 6-5. Restricting citing references for a KeyCite Alert statute entry

# **Deleting or Modifying a KeyCite Alert Entry**

All KeyCite Alert entries are saved in the Alert Center Directory (Figure 6-6). Entries remain in the directory until you delete them. To delete an entry, follow these steps:

- 1. Click Alert Center in the upper-right corner of any page. The Alert Center Directory is displayed.
- 2. If necessary, click the arrow in the *KeyCite Alert* section to display your most recently created KeyCite Alert entries.

Note To view a list of all your KeyCite Alert entries, click View All in the KeyCite Alert section.

3. Select the check boxes next to the entries you want to delete, and then click Delete.

To modify an entry, follow steps 1 and 2 above, then click the entry's name to display the KeyCite Alert: Create Entry page.

| VA/octional Finds                                                                   | PRINT KEYCITE DI                        | RECTORY KEY NUMBERS                                      | COURT DOCS FOR                       | RMFINDER SITE MAP             |                                | HELP             | SIGN OFF           |
|-------------------------------------------------------------------------------------|-----------------------------------------|----------------------------------------------------------|--------------------------------------|-------------------------------|--------------------------------|------------------|--------------------|
| vvesilavv                                                                           |                                         |                                                          |                                      |                               | Preferences Alert C            | enter Re         | esearch Trail      |
| Westlaw 🔕 News                                                                      |                                         |                                                          |                                      |                               |                                |                  | Add a Tab          |
| Alert Center Directory                                                              |                                         |                                                          |                                      |                               |                                |                  | ~                  |
| To select the alerting service you wish<br>view a complete list of entries for each | to access, click o<br>service, click on | on the arrow to the lef<br>the <u>view all</u> link belo | "t of the name. "<br>w the displayed | The most recently<br>entries. | created alerts will be         | displaye         | d. To              |
| Alert Summary Report                                                                |                                         |                                                          |                                      |                               |                                |                  |                    |
| Open All   Close All                                                                |                                         |                                                          |                                      | Save As De                    | fault Display   Alert Ce       | nter Pre         | ferences           |
| 🔺 West Clip 🥡                                                                       |                                         |                                                          |                                      |                               | <u>View A</u>                  | dl   <u>Crea</u> | te   <u>Tips</u> = |
| Your WestClip Directory contains no en                                              | ries.                                   |                                                          |                                      |                               |                                |                  |                    |
| To create a WestClip entry, click Creat                                             | e Entry.                                |                                                          |                                      |                               |                                |                  |                    |
| ▲KeyCite Alert 🕕                                                                    |                                         |                                                          |                                      |                               | <u>View All</u>   <u>Creat</u> | e   <u>Wiza</u>  | rd   Tips          |
| Delete Name                                                                         | Ci                                      | tation                                                   |                                      | Doc Name                      | Do<br>Pa                       | th Nex           | t Run              |
| 1. 483 F.3d 984                                                                     | 483 F.3d 984                            |                                                          |                                      |                               |                                | 05/:             | 13/2009            |
| 2. 16 USCA s 1536                                                                   | 16 USCA s 1536                          |                                                          |                                      |                               |                                | 05/:             | 13/2009            |

Figure 6-6. Alert Center Directory

# 7 Table of Authorities

The Table of Authorities service lists the cases cited by a case. It is a useful tool for finding hidden weaknesses in a case because it not only lists the cases on which the case relies but also shows whether those cases have significant negative history. The Table of Authorities is also available for ALR annotations, law review articles, and selected administrative decisions.

# Accessing the Table of Authorities Service

There are two ways to access the Table of Authorities service.

- From Any Page—At the top of any page, click Site Map. Then click Table of Authorities under *Citator (KeyCite)*. The Table of Authorities page is displayed (Figure 7-1). Type a citation in the *Enter citation* text box and click Go.
- From a Displayed Case or KeyCite Result—While viewing a case or KeyCite result in split-page view, click Table of Authorities on the Links tab in the left frame; in full-page view, click Links for ... in the upper-right-corner of the page, then click Table of Authorities.

| Mostler.                         | FIND&PRINT                | KEYCITE               | DIRECTORY                                                                                                    | KEY NUMBERS                                                                                                    | COURT DOCS     | FORMFINDER      | SITE MAP         |                     | HE                    | LP SIGN OFF    |  |
|----------------------------------|---------------------------|-----------------------|----------------------------------------------------------------------------------------------------|----------------------------------------------------------------------------------------------------|----------------|-----------------|------------------|---------------------|-----------------------|----------------|--|
| vvestlavv.                       |                           |                       |                                                                                                    |                                                                                                    |                |                 |                  | Preferences         | Alert Center          | Research Trail |  |
| Westlaw 🔇 News                   |                           |                       |                                                                                                    |                                                                                                    |                |                 |                  |                     |                       | Add a Tab      |  |
| Table of Authorities 🧃           | Table of A                | uthorities            | s service lis                                                                                                    | ts the cases <i>ci</i>                                                                                            | ted by a case  | . (KeyCite list | s cases citing a | a case.) Tabl       | e of Authorit         | ies is         |  |
| Enter citation:<br>483 f3d 984   | useful for<br>negative    | finding h<br>history. | idden weak                                                                                                    | knesses in a ca                                                                                                   | ise because i  | t shows whet    | ther the cases   | on which a c        | lecision relie        | s have         |  |
| <u>Overview</u>                  | P                         | •                     | A <b>red fla</b><br>contains                                                                                                    | <b>g</b> warns that t                                                                                             | he cited case  | is no longer    | good law for a   | at least one o      | of the points         | it             |  |
| Publications List                | P                         | >                     | A <b>yellow</b><br>overrule                                                                                                    | A <b>yellow flag</b> warns that the cited case has some negative history, but has not been reversed or overruled. |                |                 |                  |                     |                       |                |  |
| <u>Table of Authorities Tips</u> | *                         | ***                   | Depth of treatment stars in a Table of Authorities result indicate how extensively a case has been<br>discussed by the case citing it. |                                                                                                    |                |                 |                  |                     |                       |                |  |
|                                  | 91                        | •                     | Quotatio                                                                                                    | on marks indic                                                                                                    | ate that the c | iting case dir  | ectly quotes th  | ne cited case       |                       |                |  |
|                                  |                           |                       | Pinpoint                                                                                                    | citations allow                                                                                                   | w you to jump  | ) instantly to  | where the cite   | d case is dis       | cussed.               |                |  |
|                                  | To view a<br><u>List.</u> | list of pu            | blications a                                                                                                    | and publication                                                                                                   | abbreviation   | s that can be   | used in Table    | of Authoritie       | s, click <u>Publi</u> | <u>cations</u> |  |
|                                  | To view th                | he Table (            | of Authoritie                                                                                                    | es information                                                                                                    | for a case typ | oe its citation | (e.g., 113 sct   | : <b>2786</b> ) and | click GO.             |                |  |

Figure 7-1. Table of Authorities page

# **Using Table of Authorities Information**

The Table of Authorities result (Figure 7-2)

- lists each case cited by a case. To view the full text of a cited case, click the number preceding its citation in the Table of Authorities list.
- displays depth of treatment stars for each cited case, indicating the extent to which the citing case discusses the cited case.
- displays KeyCite status flags for cited cases, which indicate whether the cases have history or citing references available in KeyCite.
- displays quotation marks when the citing case directly quotes the cited case.
- identifies the number of the print page in the citing case on which the first reference to each of the cited cases is located. To view a reference, click the page number (shown outlined in Figure 7-2) after its citation in the Table of Authorities list. The portion of the citing case containing the reference is displayed in the right frame (Figure 7-3). The reference is highlighted for easy identification.

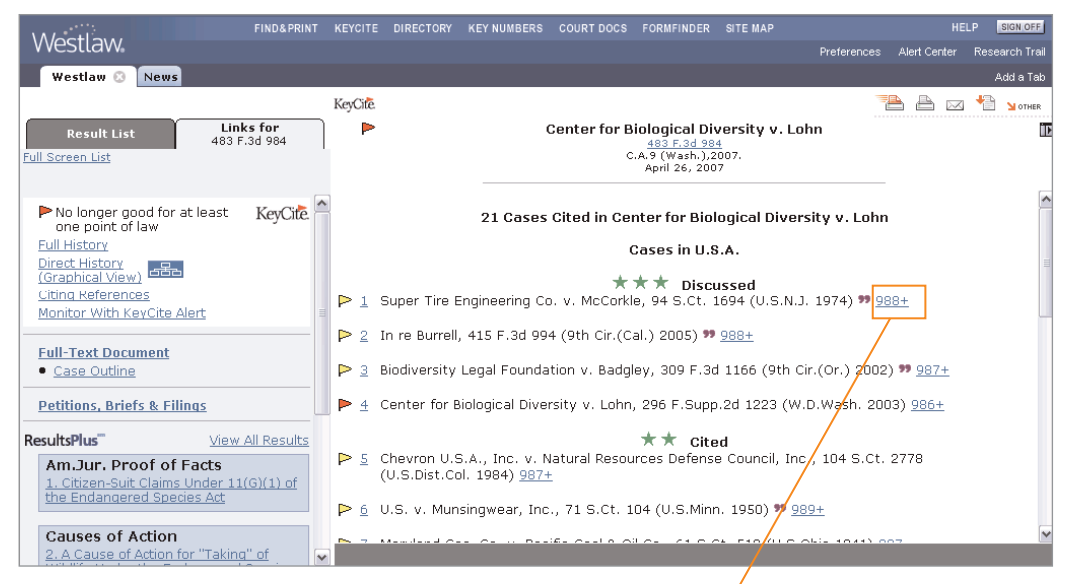

Figure 7-2. Table of Authorities result

| Westlaw                                                                                                    | NT KEYCITE DIRECTO                                                                                                    | RY KEY NUMBERS COURT DOCS                                                                                                    | FORMFINDER SITE MAP                                                                                                    | HELP SIGN OFF                                                                                                    |
|----------------------------------------------------------------------------------------------------|----------------------------------------------------------------------------------------------------|----------------------------------------------------------------------------------------------------|----------------------------------------------------------------------------------------------------|----------------------------------------------------------------------------------------------------|
| Westlaw 🕴 News                                                                                                    |                                                                                                    |                                                                                                    |                                                                                                    | Add a Tab                                                                                                    |
| Back to: <u>25 USCA &amp; 640d-9</u>                                                                                                    |                                                                                                    |                                                                                                    |                                                                                                    | 🔀 " 📇 🖂 📩 отнея                                                                                                    |
| Result List         Links for           1 Doc         483 F.3d 984           Full Screen List         Locate in Result                                                          |                                                                                                    | Center for B                                                                                                    | iological Diversity v. Lo<br>483 F.3d 984<br>.A.9 (Wash.),2007.<br>, 2007 (Approx. 4 pages)                                                                                                    | ohn 🗾                                                                                                    |
| Find citation: Go<br>No longer good for at least<br>one point of law<br>Full History<br>Direct History<br>Citing References<br>Monitor With KeyCite Alert<br>Full-Text Document | that "[a] case<br>activity is n<br>presence, cast<br>parties' " (quot<br>(1974)). In sho<br>Service's listing<br>the future is to<br>(explaining tha<br>"adverse effect | or controversy exists justifyin<br>ot contingent, has not evapor<br>sy what may well be a substai<br>ing <u>Super The End'a Co.v.</u><br>rt, declaring the DPS Policy u<br>ed the Southern Resident as<br>olicy <i>might</i> adversely affect<br>determination of certain <i>oth</i><br>o remote and too speculativis<br>: no case or controversy exis<br>" is " so remote and specu | ng declaratory relief only<br>rated or disappeared, an<br>tital adverse effect on th<br>McCorkle, 415 U.S. 115,<br>inlawful would serve no p<br>an endangered species,<br>the Southern Resident's<br>er killer whale population<br>a a consideration to save<br>ts justifying declaratory<br>lative that there [is] n | when 'the challenged government<br>d, by its continuing and brooding<br>he interests of the petitioning<br>122, 94 S.Ct. 1694, 40 L.Ed.2d 1<br>purpose in this case because the<br>the Center's ultimate objective.<br>endangered species status or the<br>s at some indeterminate time in<br>a this case from mootness. See id.<br>relief where the purported<br>otangible prejudice to the<br>is at some interpretad |
| <u>Case Outline</u> <u>Petitions, Briefs &amp; Filings</u>                                                                                                    | declaratory reli                                                                                                    | ef is also moot, as we can pr                                                                                                    | conclude, therefore, tha<br>ovide no meaningful relie                                                                                                    | inal) (quoting <u>super the Eng g</u><br>it the Center's claim for<br>if. <u>FN41</u>                                                                                                    |
| ResultsPlus View All Results Am.Jur. Proof of Facts 1. Citizen-Suit Claims Under 11(G)(1) of the Endangered Species Act                                                         | <u>FN4.</u> The<br>compels<br>remedies                                                                                                    | Center argues that our decis<br>a contrary conclusion. There,<br>: "(1) to compel the                                                                                                    | sion in <u>Biodiversity Legal</u><br>, we explained that the p<br>determinations [under th                                                                                                    | Foundation, 309 F.3d 1166,<br>plaintiffs sought two                                                                                                    |
| ALR                                                                                                    | that 16                                                                                                    | J.S.C. § 1533 requires the Se                                                                                                    | rvice to make initial listin                                                                                                    | determinations within V<br>Tools V Go                                                                                                    |

Figure 7-3. Cited references highlighted in the citing case

Published 6/09. Material #40888531. Replaces Material #40654536.

© 2009 Thomson Reuters

The trademarks used herein are the trademarks of their respective owners. West trademarks are owned by West Publishing Corporation.

L-350584

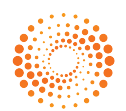

THOMSON REUTERS